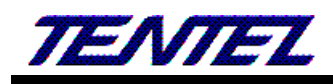

# T-702 \ T-703 \ T-702C \ T-703C IP PHONE

# 使用手册與網頁畫面說明

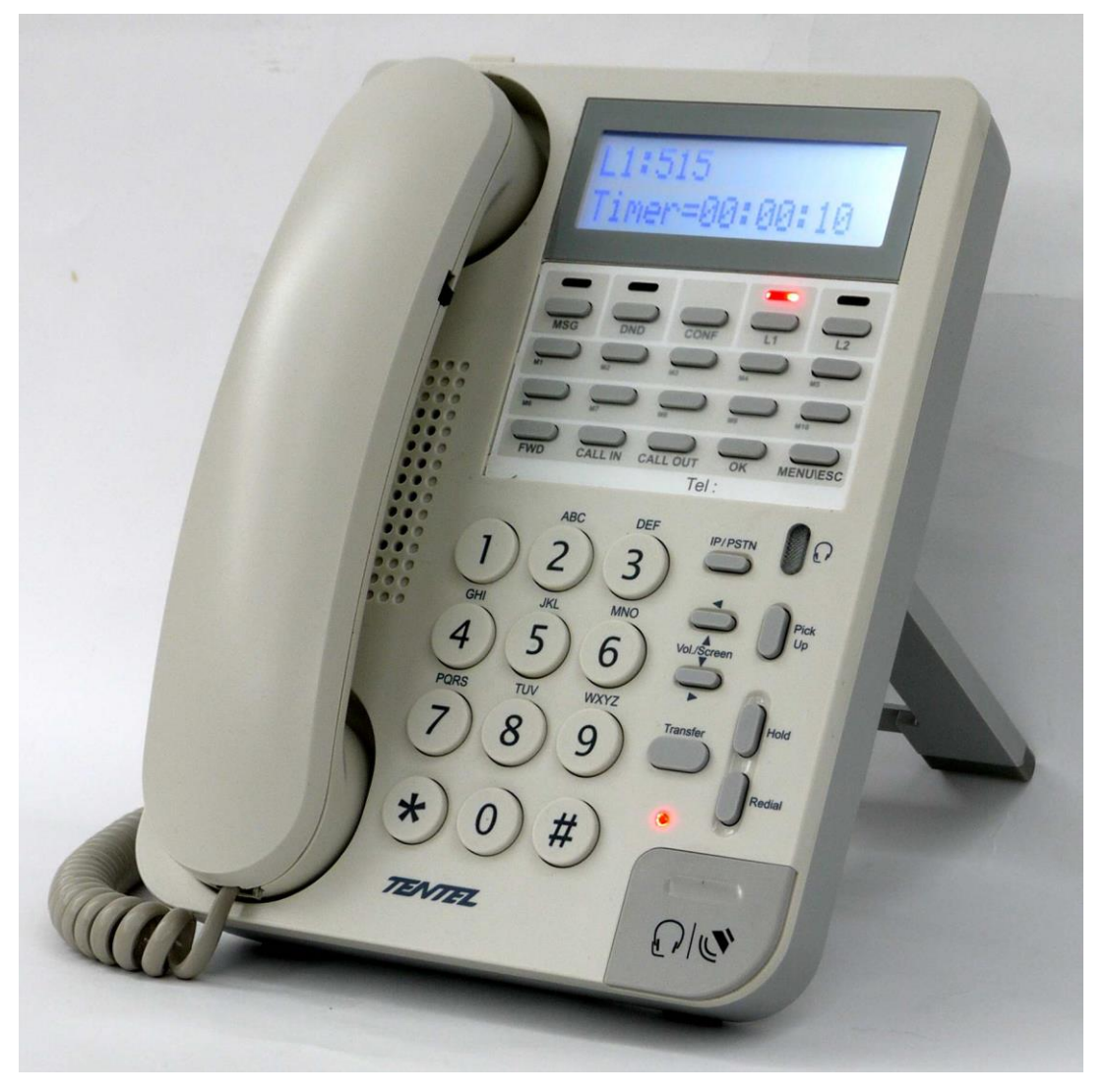

<u>請參閱 www.tentel.com.tw</u>

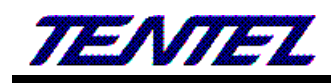

## 目錄

|           | 1. 簡介                                                |     |                                 | 4  |
|-----------|------------------------------------------------------|-----|---------------------------------|----|
| 1.1. 產品簡介 |                                                      |     | 品簡介                             | 4  |
|           | <ol> <li>1.2. 硬體功能介紹</li> <li>1.3. 軟體功能介紹</li> </ol> |     | 豊功能介紹                           | 4  |
|           |                                                      |     | 豊功能介紹                           | 4  |
|           | 1.4.                                                 | 介面  | 卸説明                             | 5  |
|           | 1.4                                                  | .1. | T-703、T703C IP PHONE            | 5  |
|           | 1.4                                                  | .2. | T-702 VT-702C IP+PSTN PHONE     | 5  |
|           | 1.5.                                                 | 硬骨  | 豊安裝                             | 5  |
|           | 1.5                                                  | .1. | 網路環境設定                          | 5  |
|           | 1.5                                                  | .2. | 連接方式                            | 6  |
|           | 1.6.                                                 | 基本  | <b>、</b> 操作                     | 6  |
|           | 1.6                                                  | .1. | 話機功能介紹                          | 6  |
|           | 1.6                                                  | .2. | 撥號功能介紹                          | 11 |
|           | 1.6                                                  | .3. | Phone + FXO 電話的撥號功能             |    |
| 2.        | Web 畫面                                               | Ī   |                                 | 14 |
|           | 2.1.                                                 | 網頁  | 頁設定權限對照表                        | 14 |
|           | 2.2.                                                 | 登ノ  | └ VoIP Web 畫面                   | 15 |
|           | 2.2                                                  | .1. | 功能說明                            | 15 |
|           | 2.3.                                                 | Vo] | [P 設定主畫面                        | 15 |
|           | 2.3                                                  | .1. | 功能說明                            | 15 |
|           | 2.4.                                                 | Sys | stem Status (系統訊息)              | 17 |
|           | 2.4                                                  | .1. | 功能說明                            | 17 |
|           | 2.5.                                                 | Pho | one (話機)                        |    |
|           | 2.5                                                  | .1. | 電話簿(Phone Book)                 |    |
|           | 2.5                                                  | .2. | 速撥電話功能(Speed Dial)              | 23 |
|           | 2.5                                                  | .3. | 撥號規則(Dial Plan)                 | 24 |
|           | 2.5                                                  | .4. | 撥號規則 – 進階(Dial Plan - Advanced) | 26 |
|           | 2.5                                                  | .5. | 電話功能(Call Service)              |    |
|           | 2.5                                                  | .6. | 一般設定(General)                   | 29 |
|           | 2.5                                                  | .7. | 音量設定(Volume)                    |    |
|           | 2.6.                                                 | 錄音  | 音設定(Record Setting)             |    |
|           | 2.6                                                  | .1. | 功能說明                            |    |
|           | 2.7.                                                 | 網路  | 各(Network)                      | 32 |
|           | 2.7                                                  | .1. | WAN (WAN 網路設定)                  | 32 |
|           | 2.7                                                  | .2. | DDNS (動態 DNS 設定)                |    |
|           | 2.7                                                  | .3. | VLAN (VLAN 環境設定)                | 35 |
|           | 2.7                                                  | .4. | VPN (PPTP/L2TP 連線)              |    |

| 2.7.5. 時間和日期設定 NTP (校時環境)            | 36 |
|--------------------------------------|----|
| 2.8. NAT (NAT 環境)                    | 38 |
| 2.8.1. LAN (LAN 網路設定)                | 38 |
| 2.8.2. DMZ 和 MAC 設定(DMZ & MAC Clone) | 40 |
| 2.8.3. 虛擬代理伺服器(Virtual Server)       | 40 |
| 2.9. SIP 註冊設定(SIP Setting)           | 42 |
| 2.9.1. Service (SIP 註冊設定)            | 42 |
| 2.9.2. 語音格式(Codec)                   | 44 |
| 2.9.3. SIP - 進階設定(Advanced)          | 45 |
| 2.9.4. STUN (STUN & Froce 設定)        | 49 |
| 2.10. 管理(Management)                 | 50 |
| 2.10.1. 系統記錄(Status Log)             | 50 |
| 2.10.2. 自動更新設定(Auto Provision)       | 51 |
| 2.10.3. 自動升級設定(Auto Update)          | 54 |
| 2.10.4. 韌體升級(Firmware)               | 55 |
| 2.10.5. 進階設定(Advanced)               | 56 |
| 2.10.6. 變更帳號(Password)               | 58 |
| 2.10.7. 音頻設定(Tones)                  | 59 |
| 2.10.8. 回覆預設值(Default)               | 62 |
| 2.10.9. 語言設定(Language)               | 63 |
| 2.11. 儲存與重新啟動(Save & Reboot)         | 63 |
| <b>2.11.1.</b> 功能說明                  | 63 |
| 2.12. 登出系統(Logout)                   | 63 |
| <b>2.12.1.</b> 功能說明                  | 63 |
| 批量安裝:                                | 64 |
| 3.1. 設定說明                            | 64 |
| 3.2. 話機安裝                            | 64 |
| 3.3. 執行自動匯入程式                        | 64 |

3.

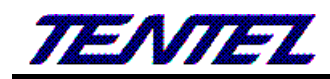

# 1. 简介

#### 1.1. 產品簡介

本用戶手冊適用於 VoIP 的 IP-Phone 網路電話。本手冊將針對設備的功能及網頁配置功能做一簡單的介紹。

#### 1.2. 硬體功能介紹

VoIP Phone 設備提供下列介面:網路接口,電話接口,LED 指示與電源接口。

提供 2 個 RJ-45 網路介面,這 2 個接口支援 10/100Mp 乙太網路。你可以透過 RJ-45 連接上 ADSL 或分享器; 另外一個接 RJ-45 接口,可以直接到內部電腦。

#### 1.3. 軟體功能介紹

| Network Protocol                                                                                                    | Tone                                                                                                    |
|----------------------------------------------------------------------------------------------------|----------------------------------------------------------------------------------------------------|
| <ul> <li>SIP v1 (RFC2543), v2(RFC3261)</li> <li>IP/TCP/UDP/RTP/RTCP</li> <li>IP/ICMP/ARP/RARP/SNTP</li> <li>TFTP Client/DHCP Client/ PPPoE Client</li> <li>Telnet/HTTP Server</li> <li>DNS Client</li> </ul>         | <ul> <li>Ring Tone</li> <li>Ring Back Tone</li> <li>Dial Tone</li> <li>Busy Tone</li> <li>User Programming Tone</li> </ul>                                                                      |
| Codec                                                                                                    | Voice Quality                                                                                                    |
| <ul> <li>G.711: 64k bit/s (PCM)</li> <li>G.723.1: 6.3k / 5.3k bit/s</li> <li>G.726: 16k / 24k / 32k / 40k bit/s (ADPCM)</li> <li>G.729A: 8k bit/s (CS-ACELP)</li> <li>G.729B: adds VAD &amp; CNG to G.729</li> </ul> | <ul> <li>VAD: Voice activity detection</li> <li>CNG: Comfortable noise generator</li> <li>LEC: Line echo canceller</li> <li>Packet Loss Compensation</li> <li>Adaptive Jitter Buffer</li> </ul> |
| Call                                                                                                    | Phone Function                                                                                                    |
| <ul> <li>Call Hold</li> <li>Call Waiting</li> <li>Call Forward</li> <li>Caller ID</li> <li>3-way conference</li> </ul>                                                                                               | <ul> <li>Volume Adjustment</li> <li>Speed dial, Phone book</li> <li>Flash</li> <li>Speaker Phone</li> </ul>                                                                                     |
| DTMF Function                                                                                                    | Security                                                                                                    |
| <ul><li>In-Band DTMF</li><li>Out-of Band DTMF</li><li>SIP Info</li></ul>                                                                                                    | <ul> <li>HTTP 1.1 basic/digest authentication for<br/>Web setup</li> <li>MD5 for SIP authentication (RFC2069/ RFC<br/>2617)</li> </ul>                                                          |
| SIP Server                                                                                                    | Configuration                                                                                                    |
| <ul><li>Registrar Server (three SIP account)</li><li>Outbound Proxy</li></ul>                                                                                                    | <ul><li>Web Browser</li><li>Console/Telnet</li><li>Keypad</li></ul>                                                                                                    |
| IP Assignment                                                                                                    | Firmware Upgrade                                                                                                    |
| <ul> <li>Static IP</li> <li>DHCP</li> <li>PPPoE</li> </ul>                                                                                                    | <ul> <li>TFTP</li> <li>Console</li> <li>HTTP</li> <li>FTP</li> </ul>                                                                                                    |
| QoS                                                                                                    | NAT Traversal                                                                                                    |

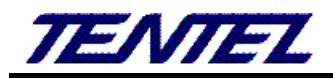

| ToS field                             | • STUN |
|---------------------------------------|--------|
| VPN                                   |        |
| <ul><li> PPTP</li><li> L2TP</li></ul> |        |

### 1.4. 介面說明

不同機種 VoIP IP-Phone 之背板連接介面有些許的差異,詳列如下:

# 1.4.1. T-703 · T703C IP PHONE

背面介面說明

| 介面           | 說明                       |  |  |
|--------------|--------------------------|--|--|
| MINI USB 5V  | 連接MINI USB 電源變壓器         |  |  |
| LAN          | 連接到電腦或網路設備               |  |  |
| WAN          | 連接到ADSL 或是Cable Modem 裝置 |  |  |
| Handset Jack | 連接聽筒用                    |  |  |
| Headset Jack | 連接耳機用                    |  |  |

# 1.4.2. T-702 \ T-702C IP+PSTN PHONE

#### 背面介面說明

| 介面           | 說明                       |  |  |
|--------------|--------------------------|--|--|
| MINI USB 5V  | 連接MINI USB電源變壓器          |  |  |
| LAN          | 連接到電腦或網路設備               |  |  |
| WAN          | 連接到ADSL 或是Cable Modem 裝置 |  |  |
| LINE         | 連接PSTN或PBX分機線路。          |  |  |
| Handset Jack | 連接聽筒用-乳白色JACK            |  |  |
| Headset Jack | 連接耳機用-黑色JACK             |  |  |

### 1.5. 硬體安裝

設定本設備前,請先將裝置確實連接,並參考以下步驟操作。

- 1. 使用 RJ-45 纜線連接至IP-Phone設備的 WAN 界面和ADSL/Cable 數據機。
- 2. 將 LAN 連接埠透過 RJ-45 纜線連接至電腦上。
- 3. 將電源線一端連接至本設備,另一端則連至牆上電源輸出孔。
- 4. 插電開機過程 LCD 是否顯示, LED燈號是否有全部點亮再熄滅, 網路是否連線無誤。

#### 1.5.1. 網路環境設定

Netwrok Mode: Default NAT Mode WAN Port: DHCP Client Mode LAN Port: DHCP Server Enable (啟動), IP Address: 192.168.123.1

#### 1.5.2. 連接方式

請將個人電腦的網路線接在設備的LAN 端,並將個人電腦設定成自動取得IP的模式;即可以取得IP位址,個人電腦取得之IP位址,預設為192.168.123.150。

#### 1.6. 基本操作

# 1.6.1. 話機功能介紹

#### 1.6.1.1. 電話機型差異說明

T-702:英文 LCD,有 FXO 功能。

T-703: 英文 LCD, 無 FXO 功能。

T-702C:中英文 LCD,有 FXO 功能。

T-703C:中英文 LCD, 無 FXO 功能。

#### 1.6.1.2. 電話按鍵功能介紹

| 按鍵名稱         | 說明                                                    | 備註           |
|--------------|-------------------------------------------------------|--------------|
| 1            | ``1″, ``_``, ``,″, ``!″, ``?″                         |              |
| 2            | ``2″,``a″,``b″,``c″,``A″,``B″,``C″                    |              |
| 3            | ``3″ , ``d″ , ``e″ , <i>"</i> f″ , ``D″ , ``E″ , ``F″ |              |
| 4            | ``4″,``g″,``h″,``I″,``G″,``H″,``I″                    |              |
| 5            | ``5″,``j″,``k″,``I″,``J″,``K″,``L″                    |              |
| 6            | "6″,"m″,"n″,"o″,"M″,"N″,"O″                           |              |
| 7            | ``7″,``p″,``q″,``r″,``s″,``P″,``Q″,``R″,`S″           |              |
| 8            | ``8″,``t″,``u″,``v″,``T″,``U″,``V″                    |              |
| 9            | ``9″,``w″,``x″,``y″,``z″,``W″,``X″,``Y″,``Z″          |              |
| 0            | "0" <sup>,</sup> "space"                              |              |
| *            | ``*″ , ``•″ , ``:″ , ``@″                             |              |
| #            | <i>"</i> #″                                           |              |
| M1~M10       | 使用設定的第1~10組速撥號碼進行撥號                                   | 紀錄 10 組快速撥號鍵 |
| MSG 信箱/錄音    | 聽留言                                                   | 燈亮聽留言        |
| MUTE 靜音      | 通話中送話靜音,T-702、T-703 專有功能                              | 送話靜音         |
| L1 \ L2      | 使用第1~2線進行撥號                                           | 2線對外撥號功能鍵    |
| Hold 保留      | 通話中執行保留功能                                             | 通話保留鍵        |
| CONF 會議      | 於通話中執行三方會談功能                                          | 三方通話鍵        |
| FWD 指定轉接     | 啟動/停止所有來電無條件轉接功能                                      | 轉接功能鍵        |
| DND 勿干擾      | 啟動/停止拒接所有來電                                           | 拒接鍵          |
| CALL IN 來電查詢 | 顯示所有來電資料                                              | 來電紀錄鍵        |
| CALL OUT 去電查 | 顯示所有去電(外撥)資料                                          | 去電紀錄鍵        |
| 詢            |                                                       |              |
| PICK UP 代接   | 代接功能                                                  | 同群代接         |
| Ok 確定        | 確認                                                    | 設定確認鍵        |

TENTEL Comtech Co.,Ltd.

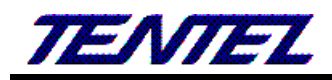

| 按鍵名稱           | 說明               | 備註          |
|----------------|------------------|-------------|
| Vol ▲/▼音量選擇    | ▲:大聲, ♥:小聲、向左、向右 | 音量鍵-響鈴中、通話中 |
| Menu/Esc 目錄/退出 | 進入/退出"菜單"選擇畫面    | 選單鍵         |
| Transfer 轉接    | 在通話過程中執行轉接功能     | 轉接鍵         |
| Redial 重撥      | 執行重撥前一通電話        | 重播鍵         |
| SP/EAR         | 免提、耳機功能          | 免提、耳機鍵      |

### 1.6.1.3. Menu (菜單) 項目

下表標示紅色的項目為管理者的設定功能,必須先取得管理者權限才能修改

| 第一層             | 第二層             | 第三層           | 第四層       | 說明          |
|-----------------|-----------------|---------------|-----------|-------------|
| 1.Phone Book    | 1. Search       |               |           | 搜尋電話簿清單     |
| 電話簿             | 搜尋              |               |           |             |
|                 | 2. Add entry    |               |           | 加入新的電話號碼    |
|                 | 新增              |               |           |             |
|                 | 3. Speed Dial   |               |           | 加入新的速撥按鍵資料  |
|                 | 記憶鍵新增           |               |           |             |
|                 | 4. Erase all    |               |           | 删除整個電話簿     |
|                 | 删除全部            |               |           |             |
| 2.Call history  | 1. Incoming     |               |           | 顯示所有來電      |
| 撥號紀錄            | Calls 來電        |               |           |             |
|                 | 2. Dialed       |               |           | 顯示所有已撥號碼    |
|                 | numbers 去電      |               |           |             |
|                 | 1. Erase record | 1. All        |           | 删除所有通話紀錄    |
|                 | 刪除紀錄            |               |           |             |
|                 |                 | 2. Incoming   |           | 删除所有來電紀錄    |
|                 |                 | 3. Dialed     |           | 删除所有已撥號碼    |
| 3.Phone Setting | 1.Call forward  | All forward   | Active    | 啟動/停止無條件轉接功 |
| 電話設定            | 轉接設定            | 全部            | 啟動        | 能           |
|                 |                 |               | User name | 設定轉接號碼      |
|                 |                 |               | 轉出號碼      |             |
|                 |                 | Busy forward  | Active    | 啟動/停止忙線轉接功能 |
|                 |                 | 忙線            | 啟動        |             |
|                 |                 |               | User name | 設定轉接號碼      |
|                 |                 |               | 轉出號碼      |             |
|                 |                 | No answer fwd | Active    | 啟動/停止未應答轉接功 |
|                 |                 | 未接聽           | 啟動        | 能           |
|                 |                 |               | User name | 設定轉接號碼      |
|                 |                 |               | 轉出號碼      |             |
|                 |                 | Ring Timeout  |           | 設定未應答時間     |
|                 |                 | 未應答時間         |           |             |

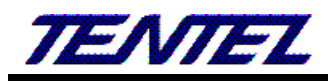

| 第一層        | 第二層              | 第三層            | 第四層               | 說明             |
|------------|------------------|----------------|-------------------|----------------|
|            | 2.Do not Disturb | 1.Allways      | 1. Enable         | 啟動/停止拒接所有來電    |
|            | 勿干擾              | 所有時間           |                   | 功能             |
|            |                  |                | 2. Disable        |                |
|            |                  | 2.By Period    |                   | 啟動/停止於特定時間拒    |
|            |                  | 部分時間           |                   | 接所有來電功能        |
|            |                  | 3.Period Time  |                   | 設定拒接來電時間       |
|            |                  | 期間設定           |                   |                |
|            | 3.Alarm setting  | 1.Activation   | 1. Enable         | 啟動/停止鬧鈴功能      |
|            | 鬧鈴設定             | 啟用             |                   |                |
|            |                  |                | 2. Disable        |                |
|            |                  | 2.Alarm time   |                   | 設定開鈴時間         |
|            | 4.Date/Time      | 1.Date & Time  |                   | 手動設定時間         |
|            | setting          |                |                   |                |
|            |                  | 2.SNTP setting | 1.SNTP            | 啟動/停止自動校時功能    |
|            |                  |                | 2.Primary SNTP    | 設定第1順位校時伺服     |
|            |                  |                |                   | 器位置            |
|            |                  |                | 3.Secondary       | 設定第1順位校時伺服     |
|            |                  |                | SNTP              | 器位置            |
|            |                  |                | 4.Time zone       | 設定時區           |
|            |                  |                | 5.Adjustment      | 設定每隔多久校時一次     |
|            |                  |                | Time              |                |
|            | 5.Volume & Gain  | 1.Handset      |                   | 設定聽筒音量         |
|            |                  | volume         |                   |                |
|            |                  | 2.Speaker      |                   | 設定話筒音量         |
|            |                  | volume         |                   |                |
|            |                  | 3.Handset gain |                   | 設定擴音音量         |
|            |                  | 4.Speaker gain |                   | 麥克風音量          |
|            | 6.Ringer         | 1. Ringer      |                   | 設定響鈴音量         |
|            |                  | Volume         |                   |                |
|            |                  | 2. Ring Type   |                   | 設定話機響鈴鈴聲格式     |
|            | 7.Auto dial      |                |                   | 設定立即自動撥號時間     |
| 4. Network | 1.WAN Setup      | 1.IP Type      | 1.Fixed IP client | 設定使用手動設定 IP    |
|            |                  |                | 2.DHCP client     | 設定使用自動取得 IP    |
|            |                  |                | 3.PPPoE client    | 設定使用 PPPoE 撥接帳 |
|            |                  |                |                   | 號              |
|            |                  | 2.Fixed IP     | 1.IP Address      | 設定 IP 位置       |
|            |                  | setting        |                   |                |
|            |                  |                | 2.Subnet mask     | 設定子網路遮罩位置      |

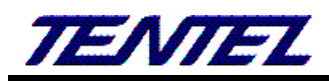

| 第一層            | 第二層         | 第三層             | 第四層            | 說明             |
|----------------|-------------|-----------------|----------------|----------------|
|                |             |                 | 3.Defaul       | 設定預設閘道位置       |
|                |             |                 | Gateway        |                |
|                |             | 3.PPPoE setting | 1.User name    | 設定撥號帳號         |
|                |             |                 | 2.Password     | 設定撥號密碼         |
|                | 2.LAN Setup | 1.Bridge        |                | 設定為 Bridge 模式  |
|                |             | 2.NAT           |                | 設定為 NAT 模式     |
|                | 3.DNS       | 1.Primary DNS   |                | 設定第1順位 DNS 伺服  |
|                |             |                 |                | 器位置            |
|                |             | 2.Secondary     |                | 設定第2順位DNS伺服    |
|                |             | DNS             |                | 器位置            |
|                | 4.VLAN      | 1.Activation    |                | 啟動/停止 VLAN 功能  |
|                |             | 2. VID          |                | 設定 VLAN ID     |
|                | 5.Status    |                 | WAN, LAN, MAC  | 顯示網路狀態資料       |
|                |             |                 | ID             |                |
| 5. SIP setting | 1.Service   | 1. First realm  | Active         | 第1個註冊帳號啟動/停    |
|                | domain      |                 |                | 止              |
|                |             |                 | Display name   | 設定 SIP 使用者名稱   |
|                |             |                 | Phone Number   | 設定 SIP 顯示名稱    |
|                |             |                 | Auth. ID       | 設定 SIP 註冊名稱    |
|                |             |                 | Auth. password | 設定 SIP 註冊密碼    |
|                |             |                 | Proxy server   | 設定 Proxy 伺服器地址 |
|                |             |                 | Domain server  | 設定 Domain 伺服器地 |
|                |             |                 |                | 址              |
|                |             | 2. Second realm | Active         | 第2個註冊帳號啟動/停    |
|                |             |                 |                | 止              |
|                |             |                 | Display name   | 設定 SIP 使用者名稱   |
|                |             |                 | Phone Number   | 設定 SIP 顯示名稱    |
|                |             |                 | Auth. ID       | 設定 SIP 註冊名稱    |
|                |             |                 | Auth. password | 設定 SIP 註冊密碼    |
|                |             |                 | Proxy server   | 設定 Proxy 伺服器地址 |
|                |             |                 | Domain server  | 設定 Domain 伺服器地 |
|                |             |                 |                | 址              |
|                |             | 3. Third realm  | Active         | 第3個註冊帳號啟動/停    |
|                |             |                 |                | 止              |
|                |             |                 | Display name   | 設定 SIP 使用者名稱   |
|                |             |                 | Phone Number   | 設定 SIP 顯示名稱    |
|                |             |                 | Auth. ID       | 設定 SIP 註冊名稱    |
|                |             |                 | Auth. password | 設定 SIP 註冊密碼    |

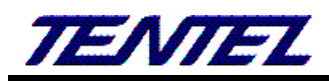

| 第一層              | 第二層           | 第三層             | 第四層            | 說明             |
|------------------|---------------|-----------------|----------------|----------------|
|                  |               |                 | Proxy server   | 設定 Proxy 伺服器地址 |
|                  |               |                 | Domain server  | 設定 Domain 伺服器地 |
|                  |               |                 |                | 址              |
|                  |               | 4. Fourth realm | Active         | 第3個註冊帳號啟動/停    |
|                  |               |                 |                | 止              |
|                  |               |                 | Display name   | 設定 SIP 使用者名稱   |
|                  |               |                 | Phone Number   | 設定 SIP 顯示名稱    |
|                  |               |                 | Auth. ID       | 設定 SIP 註冊名稱    |
|                  |               |                 | Auth. password | 設定 SIP 註冊密碼    |
|                  |               |                 | Proxy server   | 設定 Proxy 伺服器地址 |
|                  |               |                 | Domain server  | 設定 Domain 伺服器地 |
|                  |               |                 |                | 址              |
|                  |               | 5. Fifth realm  | Active         | 第3個註冊帳號啟動/停    |
|                  |               |                 |                | 止              |
|                  |               |                 | Display name   | 設定 SIP 使用者名稱   |
|                  |               |                 | Phone Number   | 設定 SIP 顯示名稱    |
|                  |               |                 | Auth. ID       | 設定 SIP 註冊名稱    |
|                  |               |                 | Auth. password | 設定 SIP 註冊密碼    |
|                  |               |                 | Proxy server   | 設定 Proxy 伺服器地址 |
|                  |               |                 | Domain server  | 設定 Domain 伺服器地 |
|                  |               |                 |                | 址              |
|                  | 2.Status      | First realm     | Unregister/    | 第1個帳號:註冊狀態     |
|                  |               |                 | Register       |                |
|                  |               | Second realm    | Unregister/    | 第2個帳號:註冊狀態     |
|                  |               |                 | Register       |                |
|                  |               | Third realm     | Unregister/    | 第3個帳號:註冊狀態     |
|                  |               |                 | Register       |                |
|                  |               | Fourth realm    | Unregister/    | 第4個帳號:註冊狀態     |
|                  |               |                 | Register       |                |
|                  |               | Fifth realm     | Unregister/    | 第5個帳號:註冊狀態     |
|                  |               |                 | Register       |                |
| 6. Administrator | 1.Auto config | 1.Disable       |                | 停止自動更新功能       |
|                  |               | 2.TFTP          |                | 設定使用 TFTP 方式   |
|                  |               | 3.FTP           |                | 設定使用 FTP 方式    |
|                  |               | 4.HTTP          |                | 設定使用 HTTP 方式   |
|                  | 2.Upgrade     | 1.Upgrade Now   | 1. Yes         | 執行自動更新功能       |
|                  | system        |                 |                |                |
|                  |               |                 | 2. No          | 取消立即自動更新功能     |

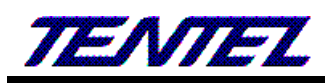

| 第一層      | 第二層               | 第三層             | 第四層        | 說明           |
|----------|-------------------|-----------------|------------|--------------|
|          |                   | 2.Upgrade via   | 1.Disable  | 停止自動更新功能     |
|          |                   |                 | 2.TFTP     | 設定使用 TFTP 方式 |
|          |                   |                 | 3.FTP      | 設定使用 FTP 方式  |
|          |                   |                 | 4.HTTP     | 設定使用 HTTP 方式 |
|          |                   | 3.Status        | No new s/w | 顯示狀態與下次更新時   |
|          |                   |                 | Next=xx-xx | 間            |
|          |                   |                 | xx:xx      |              |
|          |                   | 4.Reset Time    | 1. Yes     | 重新設定自動更新時間   |
|          |                   |                 | 2. No      | 停止設定自動更新時間   |
|          | 3.Default setting | 1. Load default |            | 啟動還原成出廠設定值   |
|          |                   | 2. Abort        |            | 停止還原成出廠設定值   |
|          | 4.Version         |                 |            | 系統版本訊息       |
|          | 5. LCD            | ENGLISH         |            | LCD 語言設定-英文  |
|          | Language          |                 |            |              |
|          | 6. Restart        |                 |            | 重新啟動系統       |
|          | 7. Auto Reboot    | 1. Enable       |            | 啟動自動重新功能     |
|          |                   | 2. Disable      |            | 停止自動重新功能     |
|          | 8.Broadcaast      | Phone Number    |            | 廣播話機號碼       |
| 7.System | Password          |                 |            | 輸入管理者密碼      |
| Authent  |                   |                 |            |              |

1.6.2. 撥號功能介紹

#### 1.6.2.1. 網路電話撥號

目前有兩種方式撥號方式:

- 1. 直接撥號後等待 3 秒(預設)。
- 2. 直接撥號, 然后按"#"立即執行撥號的動作。

範例:

- 撥打同一代理伺服器下的分機,如1008,只需拿起連接的話機,撥1008,再按#或者等待3秒。
- 撥打一個 PSTN 號碼如 0800024365, 可能要在電話號碼之前輸入 PSTN 抓取碼(內定 0\*)。

備註:

在 Web 管理系統中的 Phone -> Auto Dial 管理畫面,在[Auto Dial] 畫面中的 [Key As Send],請查看
 是否設定成 [Enable]。

#### 1.6.2.2. 直接透過 IP 位址撥號

2 台 IP-Phone 設備, 在不經過 SIP 代理伺服器的情況下進行直接通話。兩方實行網路 IP 通話的要求:

■ 通話雙方的 VOIP 設備需有公眾網路的 IP 地址;或者在同一個私有區域網路環境。

範例:

■ 如果目標 IP 位址是: 192.168.0.160, 那麼撥號方式如下:
 提起話機, 撥 "192\*168\*0\*160", 然後在 "#" 設置為發送鍵的情況下按 "#", 或者等待 3 秒。

■ 如果目標 IP 位址/埠是: 192.168.1.20:5062, 那麼撥號方式如下:

提起話機, 撥 "192\*168\*1\*160\*\*5062", 然後在 "#" 設置為發送鍵的情況下按 "#", 或者等待 3 秒。 備註:

■ 此功能必須在 SIP 進階設定中的「僅接受伺服器來電」的選項選擇【關閉】才有效。

#### 1.6.2.3. 通話保留

通話的過程中,如果沒有新的來電,按 [Hold] 鍵,即可以將通話中的電話進行保留,自動切換到另外一線,即可再撥一通新的電話。

#### 1.6.2.4. 來電插撥

通話的過程中,若聽到來電插撥的聲音時,且 LCD 上也會顯示新的來電訊息,可以按 [Hold] 鍵,保留原本的電話, 改接插撥電話。在與插撥電話通話過程中,亦可按 [Hold] 切換回被保留的電話。

#### 1.6.2.5. Transfer (無條件轉接)

假設A與B在通話中,A想把B轉給C:
1. A在話機上按 [Transfer] 鍵後,即可聽到撥號音。
2. 接著輸入C的號碼,再按"#"字鍵 (或等待3秒)。
3. A即可掛上電話。

#### 1.6.2.6. Attendant Transfer (應答後轉接)-不同交換機可能有所差異

假設A與B在通話中,A 想與C 通話後把 B 轉給 C:
1. A 在話機上按 [Hold] 鍵後,即可聽到撥號音。
2. A 撥 C 的號碼,再按 "#"字鍵 (或等待 3 秒)。
3. 如果 C 應答, A 與C 建立起通話。然後 A 按 [Transfer] 鍵,即可完成轉接。
4. 如果 C 沒有應答, A 可按 [Hold] 鍵返回與 B 的通話。

#### 1.6.2.7. 三方會談 (3-way calling) -不同交換機可能有所差異

假設 A 與 B 在談話中, A 想 C 也參與會談: 1. A 在話機上按 [Hold] 鍵後,即可聽到撥號音。 2. A 撥 "#512#" 接著輸入 C 的號碼,再按 "#"字鍵 (或等待 4 秒)。 3. 如果 C 應答, A 與 C 建立起通話。然後 [Conf] 鍵讓 B 加入,即可進入會議中。 4. 如果 C 沒有應答, A 可按 [Hold] 鍵返回與 B 的通話。 5. 在三方會談的過程中,如果 A 掛上電話,則三方會談功能隨即被取消; B 與 C 立即斷線。

#### 1.6.3. Phone + FXO 電話的撥號功能

#### 1.6.3.1. 撥打和接聽 PSTN 電話 - T-702、T-702C 適用

用户可用本設備的 IP-Phone, 進行撥打和接聽 PSTN 電話。

接聽 PSTN 電話, 只需在電話機響鈴時提機。

撥打 PSTN 電話,只需按 PSTN 撥號代碼 (例如: 0\*)後, 請稍侯; 當切換到 PSTN 端, 會聽到撥號音, 即可開始 進行撥號。

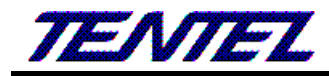

備註:

- 在先確認在 Web 管理系統中的 Phone -> Auto Dial 管理畫面,在[Auto Dial] 畫面中的 [PSTN Feature Code: 0\*],預設為 [0\*] 或是設置成其他的代號。
- 撥號規則進階中有設定特定字頭的號碼,自動啟動 PSTN 撥號,則無須撥 PSTN 代碼。

#### 1.6.3.2. PSTN to VoIP 撥號路由 - T-702、T-702C 適用

- 撥打 FXO 的 PSTN 端號碼,待設定的響鈴次數過後, IP-Phone 仍然沒有人接起該電話;即可以聽到撥號音, 請再輸入要撥的 VoIP 端的號碼,結束請按 # 字鍵,即可撥通該指定號碼。
- 2. 如果此時設置了 PIN Code 功能時;當撥打 FXO 的 PSTN 端號碼後,待設定的響鈴次數過後, IP-Phone 仍然 沒有人接起該電話;則會聽到特別的連續音 (嘟嘟嘟),請輸入 PIN Code 號碼,結束請按 "# "字鍵;如果輸入 的 PIN code 號碼正確,則會連接到 VoIP 端,否則連續音 (嘟嘟嘟) 會再次響起提醒用戶再次輸入 PIN code。 用戶有 3 次機會輸入 [PIN code],如果連續 3 次都錯誤時,本設備會自動斷線。
- 備註:
  - 在先確認 Web 管理系統中的 Phone -> General 管理畫面,在[General] 畫面中的 [Auto Answer: FXO In]。

#### 1.6.3.3. IP to PSTN 撥號路由 - T-702、T-702C 適用

- 1. 撥打 IP-Phone 設備的 VoIP 註冊號碼, 待設定的響鈴次數過後, IP-Phone 仍然沒有人接起該電話; 即可以聽 到 2 次 Dial Tone, 請再輸入要撥的 PSTN 外線號碼, 即可撥通該指定號碼。
- 2. 如果此時設置了 PIN Code 功能時; 撥打 IP-Phone 設備的 VoIP 註冊號碼, 待設定的響鈴次數過後, Phone 仍 然沒有人接起該電話; 則會聽到特別的連續音 (嘟嘟嘟), 請輸入 PIN Code 號碼, 結案請按 "# "字鍵; 如果 輸入的 PIN code 號碼正確, 則會連接到 PSTN 端線路, 否則連續音 (嘟嘟嘟) 會再次響起提醒用戶再次輸入 PIN code。用戶有 3次機會輸入 [PIN code], 如果連續 3次都錯誤時, 本設備會自動斷線。

備註:

■ 在先確認 Web 管理系統中的 Phone -> General 管理畫面, 在[General] 畫面中的 [Auto Answer: IP In]。

# 2. Web 畫面

# 2.1. 網頁設定權限對照表

| 網頁               |                                  | Administrator | System | Normal |
|------------------|----------------------------------|---------------|--------|--------|
| Status           |                                  | 有權限           | 有權限    | 有權限    |
| Phone            | 2                                |               |        |        |
| >                | Phone Book (電話簿)                 | 有權限           | 有權限    | 有權限    |
| >                | Speed Dial (速撥功能簿)               | 有權限           | 有權限    | 沒有權限   |
| $\checkmark$     | Dial Plan (撥號規則)                 | 有權限           | 有權限    | 沒有權限   |
| >                | Dial Plan - Advanced (撥號規則 - 進階) | 有權限           | 有權限    | 沒有權限   |
| >                | Call Service (電話功能)              | 有權限           | 有權限    | 有權限    |
| >                | General (一般設定)                   | 有權限           | 有權限    | 有權限    |
| >                | Volume (音量設定)                    | 有權限           | 有權限    | 有權限    |
| Netwo            | ork                              |               |        |        |
| $\checkmark$     | WAN (對外網路)                       | 有權限           | 有權限    | 有權限    |
| $\checkmark$     | DDNS (動態 DNS)                    | 有權限           | 有權限    | 有權限    |
| >                | VLAN (VLAN 環境)                   | 有權限           | 有權限    | 沒有權限   |
| $\checkmark$     | VPN (PPTP/L2TP 連線)               | 有權限           | 有權限    | 沒有權限   |
| $\checkmark$     | NTP (校時環境)                       | 有權限           | 有權限    | 沒有權限   |
| NAT              |                                  |               |        |        |
| $\triangleright$ | LAN (LAN 網路)                     | 有權限           | 有權限    | 有權限    |
| $\checkmark$     | DMZ & Mac Clone (DMZ 和 MAC 設定)   | 有權限           | 有權限    | 有權限    |
| $\triangleright$ | Virtual Server (虛擬代理伺服器)         | 有權限           | 有權限    | 有權限    |
| SIP              |                                  |               |        |        |
| $\checkmark$     | Service (SIP 註冊)                 | 有權限           | 有權限    | 沒有權限   |
| $\checkmark$     | Code (語音格式)                      | 有權限           | 有權限    | 沒有權限   |
| >                | Advanced (其他設定)                  | 有權限           | 沒有權限   | 沒有權限   |
| >                | STUN (STUN & Fource 設定)          | 有權限           | 有權限    | 沒有權限   |
| Manag            | gement                           |               |        |        |
| ≻                | Status Log (系統狀態)                | 有權限           | 有權限    | 有權限    |
| >                | Auto Provision (自動參數設置)          | 有權限           | 有權限    | 沒有權限   |
| >                | Auto Update (自動升級韌體)             | 有權限           | 有權限    | 沒有權限   |
| >                | Firmware (韌體升級)                  | 有權限           | 有權限    | 沒有權限   |
| >                | Advanced (進階設定)                  | 有權限           | 沒有權限   | 沒有權限   |
| >                | Password (變更帳號)                  | 有權限           | 有權限    | 沒有權限   |
| >                | Tones (音頻設定)                     | 有權限           | 沒有權限   | 沒有權限   |
| >                | Default (回覆預設值)]                 | 有權限           | 有權限    | 沒有權限   |
| ≻                | Language (語系設定)                  | 有權限           | 有權限    | 有權限    |
| Save             | & Reboot                         | 有權限           | 有權限    | 沒有權限   |
| Logou            | t                                | 有權限           | 有權限    | 沒有權限   |

TENTEL Comtech Co.,Ltd.

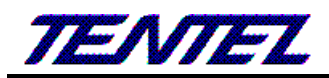

| 網頁       | Administrator | System | Normal |
|----------|---------------|--------|--------|
| Engineer | 有權限           | 沒有權限   | 沒有權限   |
| Update   | 有權限           | 沒有權限   | 沒有權限   |

### 2.2. 登入 VoIP Web 畫面

VoIP Web Login 畫面位置, LAN <u>http://192.168.123.1</u> , WAN 看實際使用的 IP 登入帳號(Login Accout):

- ▶ Administrator 權限帳號: admin, 密碼: admin
- ▶ System 權限帳號: system, 密碼: system
- ▶ Normal 權限帳號: user, 密碼: user

### 2.2.1. 功能說明

提供登入系統管理畫面。

| 登入VolP設備 |    |
|----------|----|
|          |    |
| T-702    |    |
| 使用者名稱:   |    |
| 使用者密碼:   |    |
|          |    |
|          | 登錄 |
|          |    |

建議使用IE7,8,Firefox,Google瀏覽器。

| 項目      | 說明                              |
|---------|---------------------------------|
| 話機型號    | 共有四型號:T-702、T-702C、T-703、T-703C |
| 使用者名稱   | 輸入登入系統之帳號資料, 可以輸入數字或字串。         |
| 使用者密碼   | 輸入登入系統之密碼資料, 可以輸入數字或字串。         |
| 登錄 [按鈕] | 執行登入系統。                         |

### 2.3. VOIP 設定主畫面

#### 2.3.1. 功能說明

提供下列功能選項 [Status (系統資訊), Phone (電話環境), Network (網路環境), NAT (區域網路), SIP (註 冊環境), Management (進階設定), Save & Reboot (儲存與重新啟動), Logout (登出系統)]。

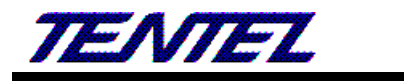

| TEATTET                                      | 系統訊息                                           |                                                            |                   |                   |  |
|----------------------------------------------|------------------------------------------------|------------------------------------------------------------|-------------------|-------------------|--|
| IENIEL                                       | WAN 资料                                         |                                                            |                   |                   |  |
| SIP PHONE                                    | 連線狀能:                                          | 連線中                                                        | 連線方式:             | 自動取得 IP 位址        |  |
|                                              | IP位址:                                          | 10.0.173                                                   | 子網路遮罩:            | 255.255.255.0     |  |
|                                              |                                                | 10.0.254                                                   | 慣用 DNS 伺服器:       | 168.95.192.1      |  |
| T-702C                                       | 其他 DNS 伺服器:                                    | 168.95.1.1                                                 | MAC 位址:           | 00:19:49:f2:03:68 |  |
| 条統訊息                                         | LAN 資訊                                         |                                                            |                   | 00-40-40-(0-00-40 |  |
| 話機                                           |                                                | 192.168.1.1                                                | MAC 位址:           | 00:19:49:12:03:68 |  |
| 錄音設定                                         | 条統資訊                                           | 2 0 49 4907020                                             |                   | WW 4209240        |  |
| WEB CALL                                     | → 別龍版本:                                        | 2.0.18-1807020                                             | DSP 版本:<br>更新日期:  | 2018-07-02        |  |
| 網路                                           | 系統啟動時間:                                        | 0 day(s) 0 hour(s)                                         | 0 minute(s)       | 2010 07 02        |  |
| NAT                                          | 網路連線時間:                                        | 0 day(s) 0 hour(s)                                         | 0 minute(s)       |                   |  |
| SIP                                          | 注冊資訊                                           |                                                            |                   |                   |  |
| 管理                                           | 第1 個帳號:                                        | 已註冊                                                        | 顯示號碼:             | 551 Rob           |  |
| 儲存阻重敗                                        | 第2個帳號:                                         | 已註冊                                                        | 顯示號碼:             | 501               |  |
| www.v.v.v.s.s.v.v.                           | 第3個帳號:                                         | 未啟用                                                        | 顯示號碼:             |                   |  |
| <b>金</b> 石                                   |                                                | 未啟用                                                        | 顯示號碼:             |                   |  |
|                                              | 第 5 個帳號:                                       | 未取用                                                        | <b>熱</b> 不號碼:     |                   |  |
| 項目                                           |                                                | 說                                                          | 明                 |                   |  |
| T-702C                                       | 顯示目前產品型號                                       | <b>虎資料</b> 。                                               |                   |                   |  |
| 系統訊息                                         | 提供系統目前相關                                       | 阁状態訊息資料。                                                   |                   |                   |  |
| 話機                                           | 電話環境(Phone                                     | 2)項目,提供 [電話                                                | 6簿(Phone Book) 和  | ,速撥功能(Speed       |  |
|                                              | Dial), 撥號規則(                                   | Dial), 撥號規則(Dial Plan), 撥號規則 - 進階(Dial Plan -Advanced), 電話 |                   |                   |  |
|                                              | 功能(Call Servio                                 | æ), 一般設定(Gene                                              | eral), 音量設定(Volur | me)] 功能選項。        |  |
| 網路                                           | 網路環境(Netwo                                     | rk)項目,提供 [對9                                               | 卜網路(WAN), 動態 D    | NS(DDNS), VLAN    |  |
|                                              | 環境(VLAN), VP                                   | 環境(VLAN), VPN (PPTP/L2TP 連線), 日期與時間(NTP)]功能選項。             |                   |                   |  |
| NAT                                          |                                                |                                                            | lac Clone (DMZ 和  |                   |  |
|                                              | MAC 設定), 虛擬                                    | 代理伺服器(Virtual                                              | Server)] 功能選項,    |                   |  |
| SID SIP (註冊環语) 百日 提供 [Service 註冊(SIP) 运车校卡(( |                                                | 代(Codecs),進皆設                                              |                   |                   |  |
|                                              | 定(Advanced), STUN & Fource 設定(STUN)] 功能選項。     |                                                            | 0                 |                   |  |
| <br>管理                                       | Management (准购設定)百日 提供「各纮討錄(Status Log) 白動更新設定 |                                                            |                   |                   |  |
| B + T                                        |                                                |                                                            | 、[小心的示(Otatao)    |                   |  |
|                                              |                                                | 川日期7下级制腹(A                                                 | uco opuale), 制腹力  |                   |  |
|                                              | 階(Advanced),                                   |                                                            | woru), 首頻設定(10    | nes), 凹覆預設值       |  |
|                                              | (Default), 選擇                                  | 語言(Language)]功                                             | 1能選項。             |                   |  |
| 儲存與重啟                                        | 提供 [儲存(Save                                    | e) 與 重啟系統(Reb                                              | ooot)] 項目。        |                   |  |
| 登出                                           | 登出系統。                                          | 登出系統。                                                      |                   |                   |  |

# 2.4. System Status (系統訊息)

# 2.4.1. 功能說明

提供網路連線狀態, 系統版本與運行狀態, SIP 註冊狀態資料。

# 系統訊息

| WAN 資訊      |                    |                       |                   |  |
|-------------|--------------------|-----------------------|-------------------|--|
| 連線狀態:       | 連線中                | 連線方式:                 | 自動取得 IP 位址        |  |
| IP位址:       | 10.0.0.154         | 子網路遮罩:                | 255.255.255.0     |  |
| 預設閘道:       | 10.0.254           | 慣用 DNS 伺服器:           | 168.95.192.1      |  |
| 其他 DNS 伺服器: | 168.95.1.1         | MAC 位址:               | 00:19:49:f2:00:48 |  |
| LAN 資訊      |                    |                       |                   |  |
| IP位址:       | 192.168.123.1      | MAC 位址:               | 00:19:49:f2:00:48 |  |
| 系統資訊        |                    |                       |                   |  |
| 韌體版本:       | 2.0.18-1601280     | DSP 版本:               | WM-1208240        |  |
| 目前系統時間:     | 2016-01-30 13:59   | 更新日期:                 | 2016-01-28        |  |
| 系統啓動時間:     | 0 day(s) 6 hour(s) | 14 minute(s)          |                   |  |
| 網路連線時間:     | 0 day(s) 6 hour(s) | 14 minute(s)          |                   |  |
| 註冊資訊        |                    |                       |                   |  |
| 第1個帳號:      | 已註冊                | 顯示號碼:                 | 601               |  |
| 第2個帳號:      | 已註冊                | 顯示號碼:                 | 070601            |  |
| 第3個帳號:      | 未啓用                | 顯示號碼:                 |                   |  |
| 第4個帳號:      | 未啓用                | Ağ/⊤號碼:               |                   |  |
| 第り個帳號:      | 木啓用                | <i>瀬</i> 木號碼:         |                   |  |
|             |                    | (圖 1)                 |                   |  |
| 欄位          |                    | 說                     | 明                 |  |
| WAN 資訊      | 顯示 WAN 端的網路連       | 線狀態資料                 |                   |  |
| 連線狀態        | 顯示連線速度資料。          |                       |                   |  |
| 連線方式        | 顯示目前的網路連線方         | 顯示目前的網路連線方式。          |                   |  |
| P 位置        | 顯示 IP 位址資料。        | 顯示 IP 位址資料。           |                   |  |
| 子網路遮罩       | 顯示子網路遮罩資料。         |                       |                   |  |
| <b>預設閘道</b> | 顯示預設閘道資料。          |                       |                   |  |
| 慣用 DNS 伺服器  |                    | 顯示第1順位 DNS 伺服器位址資料。   |                   |  |
| 其他 DNS 伺服器  | 顯示第 2 順位 DNS 伺,    | 顯示第 2 順位 DNS 伺服器位址資料。 |                   |  |
| MAC 位置      | 顯示 MAC Address 資   | 料。                    |                   |  |
| _AN 資訊      | 顯示 LAN 端的網路連續      | 線狀態資料                 |                   |  |
| [P 位置       | 顯示 IP 位址資料。        |                       |                   |  |
| MAC 位置      | 顯示 MAC Address 資   | 料。                    |                   |  |
| 系統資訊        | 顯示系統狀態資料           |                       |                   |  |
| 初體版本        | 顯示系統韌體版本資料         | 顯示系統韌體版本資料。           |                   |  |
| DSP 版本      | 顯示 DSP 系統版本資料。     |                       |                   |  |

| 欄位     | 說明                |
|--------|-------------------|
|        | AC: 表示使用 AC97     |
|        | WM: 表示使用 Winbound |
|        | LE: 表示使用 Legeeity |
|        | NV: 表示使用 Nuvoton  |
| 目前系統時間 | 顯示目前系統時間資料。       |
| 更新日期   | 顯示系統版本更新日期。       |
| 系統啟動時間 | 顯示系統運行時間。         |
| 網路連線時間 | 顯示網路連線運行時間。       |
| 註冊資訊   | 顯示 SIP 註冊狀態資料     |
| 第1個帳號  | 顯示第1個帳號註冊狀態。      |
| 顯示號碼   | 顯示第1個帳號註冊號碼。      |
| 第2個帳號  | 顯示第2個帳號註冊狀態。      |
| 顯示號碼   | 顯示第2個帳號註冊號碼。      |
| 第3個帳號  | 顯示第3個帳號註冊狀態。      |
| 顯示號碼   | 顯示第3個帳號註冊號碼。      |
| 第4個帳號  | 顯示第4個帳號註冊狀態。      |
| 顯示號碼   | 顯示第4個帳號註冊號碼。      |
| 第5個帳號  | 顯示第5個帳號註冊狀態。      |
| 顯示號碼   | 顯示第5個帳號註冊號碼。      |

# 2.5. Phone (話機)

提供下列功能選項 [電話簿(Phone Book),撥號規則(Dial Plan, Dial Plan – Advacned), 電話功能(Call Service),一般(Genereal),音量(Volume)]。

# 2.5.1. 電話簿(Phone Book)

### 2.5.1.1. 功能說明

提供設定 140 筆電話簿資料。[名稱(Name)] 欄位如果輸入號碼,可以當 [簡碼撥號] 功能來使用; 例如:當拿 起話筒輸入 [撥號號碼] 後, 會先去比對在 [名稱] 欄位是否有符合號碼, 如果有找到符合之資料, 則依照 [號碼 (Number)/URL] 欄位所設定之號碼執行撥號; 如果在 [名稱(Name)] 欄位沒有找到符合之資料, 就直接依照輸 入的號碼去撥號。

提供將電話簿資料予以匯入或滙出的功能。

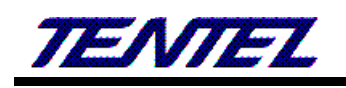

# 電話簿設定

| 序號 | 名稱 | 봤碼/URL | 功能 |
|----|----|--------|----|
| 1  |    |        | 刪除 |
| 2  |    |        | 刪除 |
| 3  |    |        | 刪除 |
| 4  |    |        | 刪除 |
| 5  |    |        | 刪除 |
| 6  |    |        | 刪除 |
| 7  |    |        | 刪除 |
| 8  |    |        | 刪除 |
| 9  |    |        | 刪除 |
| 10 |    |        | 刪除 |
| 11 |    |        | 刪除 |
| 12 |    |        | 刪除 |
| 13 |    |        | 刪除 |
| 14 |    |        | 刪除 |
| 15 |    |        | 刪除 |
| 16 |    |        | 刪除 |
| 17 |    |        | 刪除 |
| 18 |    |        | 刪除 |
| 19 |    |        | 刪除 |
| 20 |    |        | 刪除 |

套用

全部刪除

電話簿匯入與匯出設定

| 欄位              | 說 明                                              |
|-----------------|--------------------------------------------------|
| 頁數(Page)        | 預設為1。選擇頁數,提供下拉選項:1~7。                            |
| 序號(Index)       | 顯示序號, 每頁顯示 20 筆資料, 總共提供 140 筆資料。                 |
| 名稱(Name)        | 設定名稱資料。提供設定為 [簡碼撥號], 如果要採用此種模式, 必須只能輸入數          |
|                 | 字。可以輸入數字或字串; 資料長度為 31 個位數。                       |
| 號碼(Number)/URL  | 設定撥號之號碼。可以輸入數字或字串; 資料長度為 63 個位數。例如:              |
|                 | 0212345678, 0800024365, <u>www.dyndns.info</u>   |
| 功能(Action)      | 提供 [刪除(Delete)] 按鈕, 清除該筆設定之資料。                   |
| 套用(Submit) [按鈕] | 儲存變更設定。                                          |
| [全部刪除 (Delete   | 删除所有的資料。                                         |
| All)] [按鈕]      |                                                  |
| 電話簿匯入與匯出設       | 連結到 [Remote Phone Book Setting] 網頁; 提供電話簿匯入與匯出的功 |
| 定[按鈕]           | 能。                                               |

(圖 1)

### 圖 2: 電話簿匯入與匯出設定(Remote Phone Book Setting)

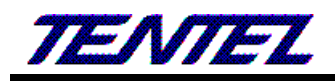

# 電話簿匯入與匯出設定

本地電話簿

匯出電話簿 (csv)

匯入電話簿 (CSV) 選擇檔案 未選擇任何檔案

| <br> |
|------|
|      |

| HTTP或TFTP伺服器位置: |                                                                                   |
|-----------------|-----------------------------------------------------------------------------------|
|                 | Exp: http://www.voip.com/user/book.xml (HTTP)<br>61.62.53.64/user/book.xml (TFTP) |
| 同步週期:           | 24 (1~24 小時)                                                                      |
|                 |                                                                                   |
| 同步結果:           |                                                                                   |
|                 |                                                                                   |

套用

| 說 明                                                             |
|-----------------------------------------------------------------|
| 匯入/滙出電話簿                                                        |
|                                                                 |
| 匯出電話簿資料, 匯出的檔案格式為.CSV。                                          |
|                                                                 |
| 匯入電話簿資料, 匯入的檔案格式為.CSV。                                          |
|                                                                 |
| 匯入遠端伺服器的電話簿                                                     |
|                                                                 |
| 設定 HTTP 或 TFTP 伺服器的位置。                                          |
| 如果是 HTTP 伺服器位址, 格式為 " <u>http://xxx.xxx.xxx/xxx.xml</u> "; (例如: |
| http://www.voip.com/user/book.xml •                             |
| 如果是 TFTP 的伺服器位址,格式為 "xxx.xxx.xxx/xxx.xlm"; (例如:                 |
| 61.62.53.64/user/book.xml •                                     |
| 每隔多久自動去伺服器下載 電話簿資料。                                             |
|                                                                 |
|                                                                 |
| 匯入的狀態,例如: Download OK(匯入成功)。                                    |
|                                                                 |

#### (圖 2)

### 2.5.1.2. 操作說明

#### 範例 1: 設定電話簿資料

套用(Submit) [按鈕] 執行匯入功能。

步驟 1: 在 [Phone Book Setting] 畫面, 設定 [序號: 1, 名稱: 301, 號碼/URL: <u>301@10.0.0.120</u>, 序號: 2, 名稱: 201, 號碼/URL: 927857758, 序號: 3, 名稱: test, 號碼/URL: 9091111114] (如圖 1)。

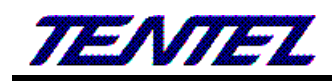

| 序號 | 名稱   | 巖碼/URL         | 功能 |
|----|------|----------------|----|
| 1  | 301  | 301@10.0.0.120 | 刪除 |
| 2  | 201  | 927857758      | 刪除 |
| 3  | TEST | 90911111111    | 刪除 |
|    |      | (圖 1)          |    |

- 說明 1: 拿起電話, 輸入[301#] 後, 在 [序號:1] 有符合 [301] 的資料, 採用 [號碼/URL] 欄位的 [301@10.0.0.120] 資料來執行撥出, 則實際撥出資料為 [10.0.0.120]。
- 說明 2: 拿起電話, 輸入[201#]後, 在 [序號:2] 有符合 [206] 的資料, 採用 [號碼/URL] 欄位 [927857758] 資料來執行撥出, 則實際撥出資料為 [927857758]。

說明 3: [序號: 3, 名稱: test] 為字串, 故無法速撥, 僅能提供查看。

#### 範例 2: Remote Phone Book -- Local Book 匯入與匯出電話簿資料

#### ◆ 匯出電話簿

步驟 1: 在 [電話簿匯入與匯出設定] 畫面, 已經有設定電話簿資料 (如圖 1)。

步驟 2: 要執行匯出電話簿資料,請選擇 [電話簿匯入與匯出設定] 按鈕,即可進入 [電話簿匯入與匯出設定] 畫面, 請點選 [匯出電話簿] 按鈕 (如圖 2)。

| 電話簿匯入與匯出設定               |  |  |
|--------------------------|--|--|
| 本地電話簿                    |  |  |
| 匯出電話簿 (csv)              |  |  |
| 匯入電話簿 (csv) 選擇檔案 未選擇任何檔案 |  |  |

(圖 2)

步驟 3:將 [pbook.csv] 檔案予以開啟,即可查看該檔案的內容(如圖 3)。

|     | А         | В            | С        | D | E |   |
|-----|-----------|--------------|----------|---|---|---|
| 1   | Hank      | 093912345678 |          |   |   |   |
| 2   | Totoro    | 0212435454   |          |   |   |   |
| 3   | Jerry     | 01234545454  |          |   |   |   |
| 4   |           |              |          |   |   |   |
| 5   |           |              |          |   |   |   |
| 6   |           |              |          |   |   |   |
| 7   |           |              |          |   |   |   |
| 8   |           |              |          |   |   | - |
| H 4 | ▶ ▶ phboo | ok 🕲 📃       |          |   |   |   |
| 就緒  |           |              | 🗆 🛄 100% |   | • |   |

(圖 3)

#### ◆ 匯入電話簿

步驟 1: 先設定好 CSV 格式的電話簿資料 (如圖 3)。

步驟 2: 在 [電話簿匯入與匯出設定] 畫面, 請選擇 [選擇檔案]可 選擇欲載入的檔案資料[例如:

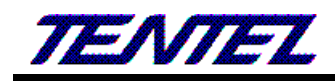

C:\Test\phbook.csv]後, 再點選[匯入電話簿] 按鈕, 即可執行載入資料的功能 (如圖 4)。

| 本地電話簿       |      |         |  |  |
|-------------|------|---------|--|--|
| 匯出電話簿 (csv) |      |         |  |  |
| 匯入電話簿 (CSV) | 選擇檔案 | 未選擇任何檔案 |  |  |

(圖 4)

步驟 3: 完成資料載入後, 即回到 [電話簿設定] 畫面, 即可顯示該資料內容 (如圖 5)。

| 序號 | 名稱     | 蟹碼/URL       | 功能 |
|----|--------|--------------|----|
| 1  | Hank   | 093912345678 | 刪除 |
| 2  | Totoro | 0212435454   | 刪除 |
| 3  | Jerry  | 01234545454  | 刪除 |
| 4  |        |              | 刪除 |

(圖 5)

#### 範例 2: 遠端電話簿-遠端電話簿的匯入 (\*.CSV 或\*.xml)

Phbook.scv 同匯出電話簿的格式(如圖 6)

|      | А                | В            | С        | D | E  |       |
|------|------------------|--------------|----------|---|----|-------|
| 1    | Hank             | 093912345678 |          |   |    |       |
| 2    | Totoro           | 0212435454   |          |   |    |       |
| 3    | Jerry            | 01234545454  |          |   |    |       |
| 4    |                  |              |          |   |    |       |
| 5    |                  |              |          |   |    |       |
| 6    |                  |              |          |   |    |       |
| 7    |                  |              |          |   |    |       |
| 8    |                  |              |          |   |    | -     |
| 14 4 | Physical Physics | ok 🕲         | I 4 .    |   | •  | I     |
| 就緒   |                  |              | 🛛 🛄 100% |   | Ū€ | ) .;; |

(圖 6)

pbook.xml 格式內容如下:

<IPPhoneDirectory>

<DirectoryEntry>

<Name></Name>

<Telephone></Telephone>

</DirectoryEntry>

<DirectoryEntry>

<Name></Name>

<Telephone></Telephone>

- </DirectoryEntry>
- </IPPhoneDirectory>

步驟 1:請先設定好 XMI 格式的電話簿資料 (如圖 7)。

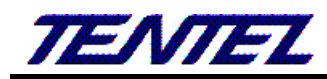

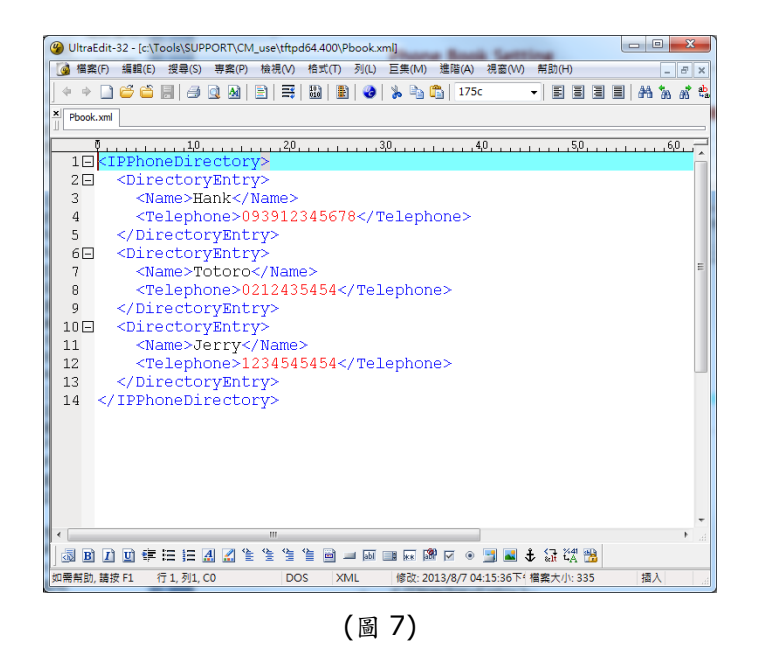

步驟 2: 在 [遠端電話簿] 畫面中,填寫 HTTP 或 TFTP 伺服器位置的資料與檔案名稱 [例如: 10.0.0.100/Phbook.xml(或.csv)]後,點選 [套用]按鈕 (如圖 8)。

| <b>遠端電話</b> 簿   |                                                                                   |
|-----------------|-----------------------------------------------------------------------------------|
| HTTP或TFTP伺服器位置: | 10.0.0.100/phbook.xml                                                             |
|                 | Exp: http://www.voip.com/user/book.xml (HTTP)<br>61.62.53.64/user/book.xml (TFTP) |
| 同步週期:           | 24 (1~24 小時)                                                                      |
|                 |                                                                                   |
| 同步結果:           |                                                                                   |
| 套用              |                                                                                   |
|                 | (圖 8)                                                                             |

- (4 -)
- 步驟 3:提示 [遠端下載電話簿] 訊息,請稍侯一下;完成資料載入後,即回到 [遠端電話簿] 畫面,在 [同步結果] 欄位,會顯示下載結果 (例如: Download OK) (如圖 9)後。

| <b>遠端電話</b> 簿   |                                                                                   |
|-----------------|-----------------------------------------------------------------------------------|
| HTTP或TFTP伺服器位置: | 10.0.0.100/phbook.csv                                                             |
|                 | Exp: http://www.voip.com/user/book.xml (HTTP)<br>61.62.53.64/user/book.xml (TFTP) |
| 同步週期:           | 24 (1~24 小時)                                                                      |
| 同步結果:           | Download OK                                                                       |
| 套用              |                                                                                   |

(圖 9)

### 2.5.2. 速撥電話功能(Speed Dial)

#### 2.5.2.1. 功能說明

提供設定話機上的[M1 ~ M10] 與[來電代接號碼(Pick-up)] 及[聽取語音留言號碼(MSG)] 按鍵。

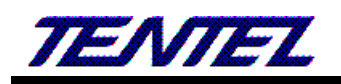

# 速撥電話設定

| 序號 | 名稱          | 璧碼/URL | 功能 |
|----|-------------|--------|----|
| 1  | rob1        | 070551 | 刪除 |
| 2  | rob2        | 551    | 刪除 |
| 3  | rob         | 501    | 刪除 |
| 4  |             |        | 刪除 |
| 5  |             |        | 刪除 |
| 6  |             |        | 刪除 |
| 7  |             |        | 刪除 |
| 8  |             |        | 刪除 |
| 9  |             |        | 刪除 |
| 10 | Pick Up All | 71     | 刪除 |

| 來電代接號碼:   | *7 |
|-----------|----|
| 聽取語音留言號碼: | 0  |

套用 全部刪除

| 欄位              | 說明                                                 |
|-----------------|----------------------------------------------------|
| 序號(Index)       | 顯示序號。提供 10 筆資料。序號(Index): 1 ~ 10; 對應話機上按鈕 M1~M10。  |
| 名稱(Name)        | 設定名稱資料。可以輸入數字或字串; 資料長度為 31 個位數。僅供識別, 無任            |
|                 | 何快速撥號的功能。                                          |
| 號碼(Number)/URL  | 設定號碼資料。設定撥號之號碼。可以輸入數字或字串; 資料長度為 63 個位數。            |
|                 | 例如: 0212345678, 0800024365, <u>www.dyndns.info</u> |
| 功能(Action)      | 提供 [刪除(Delete)] 按鈕, 清除該筆設定之資料。                     |
| 來電代接號碼(Pick     | 設定代接電話號碼。此欄位資料必須由註冊的系統業者提供。可以輸入數字或符                |
| Up)             | 號(*#), 資料長度為 15 個位數。                               |
| 聽取語音留言號碼        | 設定聽取語音留言號碼。此欄位資料必須由註冊的系統業者提供。可以輸入數字                |
| (Voice Mail)    | 或符號(*#), 資料長度為 15 個位數。                             |
| 套用(Submit) [按鈕] | 執行儲存變更設定。                                          |
| 全部刪除(Delete     | 刪除本畫面序號 1~10 所設定的資料。                               |
| All )[按鈕]       |                                                    |

# 2.5.3. 撥號規則(Dial Plan)

# 2.5.3.1. 功能說明

提供設定 SIP 帳號代碼、PSTN 代碼、外線代碼、分機碼長及特殊功能代碼。

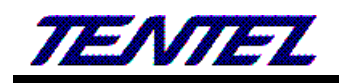

# 撥號規則設定

| 帳號 1 代碼:         | 1*      |
|------------------|---------|
| 帳號 2 代碼:         | 2*      |
| 帳號 3 代碼:         | 3*      |
| 帳號 4 代碼:         | 4*      |
| 帳號5代碼:           | 5*      |
|                  |         |
| 按鍵延遲撥號:          | 3 • (秒) |
| [#] 鍵當做撥號鍵:      | 啟動 ▼    |
| [#] 轉換寫 %23:     | 關閉 ▼    |
| 外線代碼:            | 9       |
| 分機碼長:            | 6 🔻     |
| PSTN來電,回撥時套用撥碼規則 | 是 ▼     |
|                  |         |
| 自動切換到 PSTN:      | 啟動 ▼    |
|                  |         |

切換到 PSTN 代碼: 0\*

套用

(圖 1)

| 欄位                 | 說 明                                                  |
|--------------------|------------------------------------------------------|
| 帳號 X(1~5)代碼        | 預設為 X(1~5)*; 設定切換第 X(1~5)個 [Realm] 帳號。無論您目前停留在第      |
| (Realm 1 Area      | 幾個帳號, 欲使用第 X(1~5)個 [Realm] 帳號撥號時, 即可輸入 [Realm        |
| Code)              | X(1~5) Area Code] 欄位的[代號] + [號碼], 即可由第 X(1~5)個帳號撥出。  |
|                    | 可以輸入數字或符號 (僅支援: 0~9, *, #), 資料長度為7個位數。               |
| 按鍵延遲撥號             | 預設為3(秒);設定按鍵等侯秒數。當輸入按鍵後,等侯幾秒後未收到下一個按                 |
| (Inter Digit Time) | 鍵時, 即執行撥號動作; 提供下拉選項: 3~9; 單位: 秒。                     |
| [#]鍵當做撥號鍵          | 預設為 啟動(Enable); 設定以 [#] 字鍵當做結束收碼的依據。提供下拉選項:          |
| (Key As Send#)     | 關閉(Disable), 啟動(Enable) 。                            |
|                    | 啟動(Enable):以[#]字鍵當做結束的依據,並立即執行撥號的動作。                 |
|                    | 關閉(Disable):依照 [按鍵延遲撥號(Inter Digit Time)] 的時間為依據, 超過 |
|                    | 設定的時間未輸入任何按鍵,則會自動執行撥號動作。                             |
| [#]轉換為%23          | 預設為 關閉(Disable); 設定以 [#] 字鍵當做%23來傳送。提供下拉選項: 關        |
| (# Format is %23)  | 閉(Disable), 啟動(Enable) 。                             |
|                    | 啟動(Enable):以[#]字鍵當做%23來傳送。                           |
| 外線代碼               | 預設為 無,當查詢 CALL IN 號碼時,要回撥如需先撥外線抓取碼時,請輸入抓             |
| Outdial Prefix     | 取代碼,未輸入代表回撥時無須撥抓取碼。                                  |
| 分機碼長               | 為查詢 CALL IN 號碼,回撥時自動加入線抓取碼判斷用,碼長大於設定的碼長時             |
| Extension Length   | 判斷為外線號碼,自動加入外線抓取碼。                                   |
| PSTN 來電回撥時套        | 預設為 否(No),當查詢 CALL IN 號碼時要回撥時是否套用撥碼規則。               |
| 用撥碼規則              | 提供下拉選項:否(No),是(Yes)。                                 |
| PSTN callin,use    |                                                      |
| dialplan           |                                                      |

| 欄位                | 說 明                                             |
|-------------------|-------------------------------------------------|
| 自動切換到 PSTN        | 預設為 關閉(Disable);設定自動採用 PSTN 備援功能,當註冊失敗時,自動切     |
| (Auto PSTN        | 到 PSTN 端去。當設定為 啟動(Enable)時, 則啟用註冊失敗後, 自動切到 PSTN |
| backup)           | 端去,此時聽到的撥號音由 PSTN 端提供。供下拉選項:關閉(Disable), 啟動     |
|                   | (Enable) •                                      |
|                   | * 欲啟用本功能時, 請確認 PSTN 線路確實有接在 PSTN 埠。             |
| 切換到 PSTN 的代碼      | 預設為 0*; 設定手動切換到 PSTN 端代碼。 當要手動切換到 PSTN 端時,由     |
| PSTN feature Code | PSTN 端線路進行撥號功能。可以輸入數字或符號 (僅支援: 0~9, *, #), 資料   |
|                   | 長度為7個位數。                                        |
| 套用(Submit)[按鈕]    | 執行儲存變更設定。                                       |

# 2.5.4. 撥號規則 - 進階(Dial Plan - Advanced)

#### 2.5.4.1. 功能說明

提供設定進階的加碼/減碼,與立即撥號的規則資料,加碼內容可包含 PSTN 及 SIP 帳號的代碼,所有的號碼都會套 用撥號規則包括 PSTN 及帳號代碼,只要符合則自動經不同路由撥出。

# **撥號規則設定•進階**

頁數: 1 ▼

選用撥號規則:

進階 ▼

| 序  | 證號規則       | 功能 | 序號 | <u>證號規則</u>           | 功能 |
|----|------------|----|----|-----------------------|----|
| 1  | [5]0×;0*;; | 刪除 | 2  | 070xxx;2*;;           | 刪除 |
| 3  | [5]5x;1*;; | 刪除 | 4  | 9[2345678]xxxxxx;0*;; | 刪除 |
| 5  |            | 刪除 | 6  |                       | 刪除 |
| 7  |            | 刪除 | 8  |                       | 刪除 |
| 9  |            | 刪除 | 10 |                       | 刪除 |
| 11 |            | 刪除 | 12 |                       | 刪除 |
| 13 |            | 刪除 | 14 |                       | 刪除 |
| 15 |            | 刪除 | 16 |                       | 刪除 |
| 17 |            | 刪除 | 18 |                       | 刪除 |
| 19 |            | 刪除 | 20 |                       | 刪除 |
| 21 |            | 刪除 | 22 |                       | 刪除 |
| 23 |            | 刪除 | 24 |                       | 刪除 |
| 25 |            | 刪除 | 26 |                       | 刪除 |
| 27 |            | 刪除 | 28 |                       | 刪除 |
| 29 |            | 刪除 | 30 |                       | 刪除 |
| 31 |            | 刪除 | 32 |                       | 刪除 |
| 33 |            | 刪除 | 34 |                       | 刪除 |
| 35 |            | 刪除 | 36 |                       | 刪除 |
| 37 |            | 刪除 | 38 |                       | 刪除 |
| 39 |            | 刪除 | 40 |                       | 刪除 |

#### 撥號規則格式 換碼規則;換碼;減碼;

範例1: [2345679]xxxxx;02;; 節例2: 800[0-9]xxxx;;;

範例3: #88;0427121234;3;

全部刪除

套用

(圖 1)

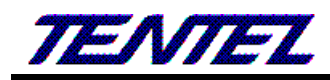

| 欄位          | 說明                                                 |
|-------------|----------------------------------------------------|
| 頁數(Page)    | 預設為1。選擇頁數,提供下拉選項:1~5。                              |
| 序號(Index)   | 顯示序號, 每頁顯示 40 筆資料, 總共提供 200 筆資料。                   |
| 撥號規則(Rule)  | 設定加/減碼或立即撥號規則資料;可以輸入數字或符號 (僅支援: 0~9, *, #,         |
|             | -, x, [, ], ; );資料長度為 32 個位數。                      |
|             | 資料輸入格式為 輸入的號碼(PATTERN);增加前置碼(PREFIX);減除的碼數         |
|             | (DIALCUT); 其中";"為判別輸入位置, 一律要保留。                    |
|             | 輸入的號碼(PATTERN): 輸入要加/減碼或立即撥號的規則資料, 僅能輸入            |
|             | (0~9, *, #, -, x,[, ]); 資料長度為 1-20 個位數。當有符合本欄位撥號規則 |
|             | 時,不用等收到[#]字鍵,則會自動執行撥號動作。                           |
|             | 增加前置碼(PREFIX): 輸入要加碼的資料, 僅能輸入 (0~9, *, #), 或者不輸    |
|             | 入; 資料長度為 0-20 個位數。                                 |
|             | 减除的碼數(DIALCUT): 輸入要減碼的位數,僅能輸入 (0~9) , 或者不輸入;       |
|             | 資料長度為 0-2 個位數。                                     |
|             | 範例 1: Rule: [2345679]xxxxx;02;; 。                  |
|             | 範例 2: Rule: 800[0-9]xxxx;;;                        |
|             | 範例 3: Rule: #88;0427121234;3;                      |
| Submit [按鈕] | 執行儲存變更設定。                                          |

#### 2.5.4.2. 操作說明

#### 範例 1: 序號(Index): 1,撥碼規則(Rule): [2345679]xxxxx;02;;

步驟 1: 在 [撥號規則設定 - 進階(Dial Plan Setting – Advanced)] 畫面,序號(Index): 1,撥碼規則(Rule): [2345679]xxxxx;02;;] (如圖 1)。

| 序 | 撥號規則                 | 功能 | 序號 | 證號規則              | 功能 |  |  |
|---|----------------------|----|----|-------------------|----|--|--|
| 1 | [2345679]xxxxxx;02;; | 刪除 | 2  | 800[0-9]xxxx;;;   | 刪除 |  |  |
| 3 | #88;0427121234;3;    | 刪除 | 4  | #87;0427121234;2; | 刪除 |  |  |
|   | (圖 1)                |    |    |                   |    |  |  |

- 說明 1: 當撥號內容為 [2+123456] 時, 符合 [Rule]欄位的 [2345679]xxxxxx; 規範, 立即行撥號的動作; 並 自動在 [2+123456] 前面加上號碼 [02], 則實際送出撥號為[02+2+123456]。
- 說明 2: 當撥號內容為 [3+123456] 開頭時, 符合 [Rule]欄位的 [2345679]xxxxxx; 規範, 立即行撥號的動作; 並自動在 [3+123456] 前面加上號碼 [02], 則實際送出撥號為[02+3+123456]。
- 說明 3: 以此例[]中的 2345679 只要符合其中任一個字都適用,也只代表一個數字。

#### 範例 2: 序號(Index): 2,撥碼規則(Rule): 800[0-9]xxxx;;;

步驟 1: 在 [撥號規則設定 - 進階(Dial Plan Setting – Advanced)] 畫面, 序號(Index): 2, 撥碼規則(Rule): 800[0-9]xxxx;;;] (如圖 1)。

說明1: 當撥號內容為 [800+1+2345] 時, 符合 [Rule]欄位的 800[0-9]xxxx; 規範, 立即行撥號的動作; 並自

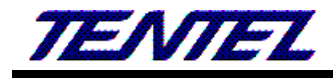

動撥號 [800+1+2345]。

說明2: 當撥號內容為 [800+7+2345] 時, 符合 [Rule]欄位的 800[0-9]xxxx; 規範, 立即行撥號的動作; 並自 動撥號 [800+7+2345] 。

#### 範例 3: 序號(Index): 3, 撥碼規則(Rule): #88;0427121234;3;

- 步驟 1: 在 [撥號規則設定 進階(Dial Plan Setting Advanced)] 畫面, 序號(Index): 3, 撥碼規則(Rule): #88;0427121234;3;] (如圖 1)。
- 說明 1: 當撥號內容為 [#88] 時, 符合 [Rule]欄位的 #88; 規範, 立即行撥號的動作; 並自動刪除 3 碼 (#88), 再加上 [0427121234], 則實際送出撥號為[0427121234] (如圖 5)。

#### 範例 4: Index: 4, Rule: #87;0427121234;2;

- 步驟 1: 在 [撥號規則設定 進階(Dial Plan Setting Advanced)] 畫面,序號(Index): 4, 撥碼規則(Rule): 4, Rule: #87;0427121234;2;] (如圖 1)。
- 說明 1: 當撥號內容為 [#87] 時, 符合 [Rule]欄位的 #87; 規範, 立即行撥號的動作; 並自動刪除 2碼 (#8), 並自動在 [7] 前面加上號碼 [0427121234], 則實際送出撥號為[0427121234+7]。

#### 2.5.5. 電話功能(Call Service)

#### 2.5.5.1. 功能說明

提供 Forward (轉接), Hotline (熱線), DND (拒接), Alarm (鬧鈴)等功能。

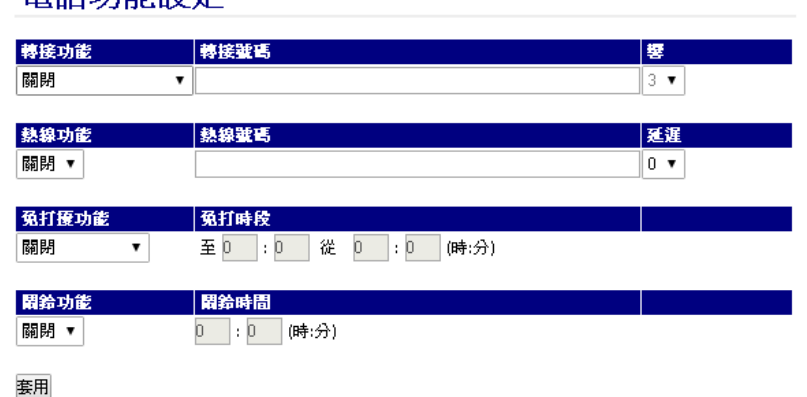

電話功能設定

(圖 1)

| 欄位           | 說明                                                    |
|--------------|-------------------------------------------------------|
| 轉接功能         | 預設為 關閉(Disable); 設定轉接功能。提供下拉選項: 關閉(Disable), 無條件      |
| Forward Type | (Always), 忙線(Busy), 未應答(No Answer), 忙線或未應答(Busy or No |
|              | Answer), 無條件轉接至 PSNT(All to PSTN, T-703 無此功能), 未應答轉接至 |
|              | PSNT(No Answer to PSTN,T-703 無此功能)。                   |
|              | 註:欲設定此轉接功能時,請確認註冊之系統業者是否有支援本項功能。                      |

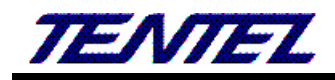

| 欄位               | 說 明                                                   |
|------------------|-------------------------------------------------------|
| 轉接號碼             | 設定轉接號碼資料; 可以輸入數字或字串, 資料長度為 63 個位數。                    |
| Forward Number   |                                                       |
| 響鈴次數             | 預設為 3 (響); 設定未應答轉接響鈴次數。當收到來電響幾聲後, 仍未應答, 即             |
| Rings            | 判斷為沒有人應答。提供下拉選項: 2~8, 單位: 響。                          |
|                  | 註:僅支援 Forward Type: No Answer 或 Busy or No Answer 功能。 |
| 熱線功能             | 預設為 關閉(Disable); 設定熱線功能。當設定為 啟動(Enable)時, 則當拿起        |
| Hotline Type     | 話筒即撥到指定的號碼;提供下拉選項:關閉(Disable),啟動(Enable)。             |
| 熱線號碼             | 設定線號碼資料。可以輸入數字或字串, 資料長度為 63 個位數。例如: IP 位址:            |
| Hotline Number   | 192.168.1.23 或電話號碼: 0800024365。                       |
| 延遲               | 預設為 3 (秒); 設定熱線撥號延遲時間; 當拿起話筒等侯多久, 仍未輸入號碼,             |
| Delay            | 即依照 [熱線號碼(Hotline Number)] 設定, 執行撥號的動作。提供下拉選項:        |
|                  | 0~6, 單位: 秒。                                           |
| 免打擾功能            | 預設為 關閉(Disable); 設定拒接來電功能。當啟動拒接來電功能時當收到一通             |
| DND Type         | 來電, 立即拒接 (回覆 SIP Status: 486 Busy Here)。提供下拉選項: 關閉    |
|                  | (Disable), 拒接所有來電(Alsway), 拒接期間(Period)。              |
| 免打擾時間            | 預設為 From: 0:0 (開始) To: 0:0 (結束); 設定拒接開始與結束時段資料。可      |
| During the DND   | 以輸入數字,時間為 24 小時制(hh:mm/時:分),每個欄位資料長度為 2 個位            |
| (Do Not Disturb) | 數。                                                    |
| 鬧鈴功能             | 預設為 關閉(Disable); 設定鬧鈴功能。當設定為 啟動(Enable)時, 則啟動鬧        |
| Alarm Type       | 鈴功能, 響鈴的時間預設為1分鐘, 欲停止請拿起話筒即可解除; 提供下拉選項:               |
|                  | 關閉(Disable), 啟動(Enable) 。                             |
| 鬧鈴時間             | 預設為 0:0 (時:分); 設定鬧鈴響鈴的時間; 可以輸入數字, 時間為 24 小時制          |
| Alarm Time       | (hh:mm/時:分);每個欄位資料長度為2個位數。                            |
| 套用(Submit)[按鈕]   | 執行儲存變更設定。                                             |

# 2.5.6. 一般設定(General)

### 2.5.6.1. 功能說明

提供設定話中插撥,自動應答等功能。

# 一般設定

| 話中插撥:<br>響鈴逾時 | 啓動 ▼<br>60 ▼ (秒) |
|---------------|------------------|
| 自動應答類型:       | 闘閉 ▼ (響)         |
| 斷線後自動進入待機:    | 0 🔻 (秒)          |
| 應答後自動靜音:      | 闘閉 ▼             |
|               |                  |
| 自動應答類型:       | 關閉 ▼             |
| 自動應答響鈴次數:     | 3 🔻              |
| 密碼檢核功能:       | 闘閉 ▼             |
| 驗證密碼:         |                  |

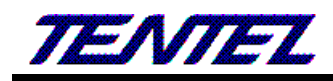

|                  | (IIII ⊥)                                                     |
|------------------|--------------------------------------------------------------|
| 欄位               | 說明                                                           |
| 話中插撥             | 預設為 啟動(Enable);設定插撥功能。當設定為 關閉(Disable)時, 關閉在通                |
| Call Waiting     | 話過程中不接受來電插撥功能;提供下拉選項:關閉(Disable),啟動                          |
|                  | (Enable) 。                                                   |
|                  | 在通話過程中, 有插撥來電時, 會聽到"嘟嘟"的提示音, LCD 上也會顯示有新                     |
|                  | 的來電,欲接聽該電話,可以按 [Hold] 鍵,保留現在這通電話,改接插撥電                       |
|                  | 話。                                                           |
| 響鈴逾時             | 預設為 60 (Seconds); 設定當收到來電多久後仍未應答時, 即回忙線訊息                    |
| Ring Timeout     | (SIP Staut: 486 Busy Here)。提供下拉選項: 20, 40, 60, 80, 120, 180, |
|                  | 240, 單位: 秒。                                                  |
| 自動應答類型           | 預設為 閉關(Disable); 設定自動接聽功能。當收到來電後幾響即自動應答 (打                   |
| Auto Anwser Call | 開麥克風)。提供下拉選項: 關閉(Disable), 未響鈴前(No Ring), 1, 2, 3, 4, 5,     |
|                  | 單位:響。                                                        |
| 斷線自動進入待機         | 預設為 30 (Seconds);設定收到 SIP bye 封包後,幾秒後自動掛斷電話。提供               |
| Auto On-Hook     | 下拉選項: 0, 5, 10, 20, 30, 單位: 秒。                               |
| After Bye        |                                                              |
| 自動應答類型           | 預設為 關閉(Disable); 設定自動應答。提供下拉選項: 關閉(Disable), IP In,          |
| Auto Answer Type | FXO In, Both, Trunk Gateway (下車) 。                           |
|                  | IP In:由 IP 端進線當幾響後,自動切到 FXO 端去。                              |
|                  | FXO In:由 PSTN 端進線當幾響後,自動切到 IP 端去。                            |
|                  | Both:由IP或PSTN端進線 當幾響後,自動切到 FXO/IP 端去。                        |
|                  | Trunk Gateway: 收到 SIP 伺服器送來的號碼時, 由 FXO 端撥出。                  |
|                  | 註: Trunk Gateway 功能無法配合 PIN Code 功能使用;欲使用此功能,註               |
|                  | 冊之平台亦必須有支援才行。                                                |
| Auto Answer      | 預設為 3 (響), 設定自動應答響鈴次數。當設定 Auto Answer Coutner:3, 則           |
| Cournter         | 當收到來電響鈴 3 聲後, 即依照 [Auto Anaswer Type] 欄位設定的路由自動              |
|                  | 切換 [FXO 或 IP] 端路由, 可以聽到二次撥號音(Dial Tone) 。提供下拉選項:             |
|                  | 0~8。                                                         |
| PIN Code         | 預設為 Disable (關閉);設定密碼檢核功能。當設定為 Enable (啟動)時,當接               |
|                  | 通後,啟動密碼驗證功能;提供下拉選項:Disable (關閉), Enable (啟動)。                |
|                  | 註: 1.必須配合 Auto Answer 功能。                                    |
|                  | 2. 由 IP 端進線,不支援: In-Band Mode。由 FXO 端進線,支援 In-Band &         |
|                  | RFC2388 •                                                    |
| PIN Code Number  | 設定驗證密碼資料。當電話應答後,必須輸入此欄位設定之密碼資料,以"#"字鍵                        |
|                  | 當作結束,判斷密碼無誤後,即可聽到二次撥號音(Dial Tone),即可繼續操作。                    |
|                  | 可以輸入數字(僅支援: 0~9, *), 資料長度為 31 個位數。                           |
| 套用(Submit)[按鈕]   | 執行儲存變更設定。                                                    |

(圖1)

# 2.5.7. 音量設定(Volume)

#### 2.5.7.1. 功能說明

提供設定音量大小及鈴聲格式,T-703則不包含 PSTN 送受話音量。

# 音量設定

| 聽筒受話音量:        | 8  | ٠  |   |
|----------------|----|----|---|
| 聽筒送話音量:        | 8  | ٠  |   |
| 耳機受話音量:        | 8  | ٠  |   |
| 耳機送話音量:        | 8  | •  |   |
| 喇叭受話音量:        | 6  | •  |   |
| 喇叭送話音量:        | 8  | ٠  |   |
| 響鈴音 <u>量</u> : | 6  | ٠  |   |
| 響鈴音樂:          | 酄釒 | ☆聲 | · |
| PSTN 受話音量:     | 10 | •  |   |
| PSTN 送話音量:     | 8  | ۲  |   |
|                |    |    |   |

(10表示 0db, 1 格是 3 dB)

#### 套用

| 欄位              | 說明                                                     |
|-----------------|--------------------------------------------------------|
| 聽筒受話音量          | 預設為 10; 設定聽筒音量。設定聽筒聽到的音量的大小。提供下拉選項: 1~15。              |
| Handset Volume  |                                                        |
| 聽筒送話音量          | 預設為10; 設定話筒音量。設定從聽筒講話對方聽到音量的大小。提供下拉選項:                 |
| Handset Gain    | 1~15 •                                                 |
| 耳機受話音量          | 預設為 10; 設定聽筒音量。設定耳機聽到的音量的大小。提供下拉選項: 1~15。              |
| Earjack Volume  |                                                        |
| 耳機送話音量          | 預設為 10; 設定話筒音量。設定從耳機麥克風講話對方聽到音量的大小。提供下                 |
| Earjack Gain    | 拉選項: 1~15。                                             |
| 喇叭受話音量          | 預設為 10; 設定擴音音量。設定從喇叭聽到的音量的大小。提供下拉選項:                   |
| Speaker Volume  | 1~15 •                                                 |
| 喇叭送話音量          | 預設為8;免持麥克風音量。設定免持講話對方聽到音量的大小。提供下拉選項:                   |
| Speaker Gain    | 1~15 •                                                 |
| 響鈴音量            | 預設為 6; 設定響鈴音量。設定當來電時響鈴音量的大小。提供下拉選項:1~10。               |
| Ringer Volume   |                                                        |
| 響鈴音樂            | 預設為鈴聲(Ring Tone); 設定話機響鈴聲格式。提供下拉選項: 鈴聲(Ring            |
| Ring Type       | Tone),旋律 1( Melody 1), 旋律 2(Melody 2), 旋律 3(Melody 3)。 |
|                 | 鈴音參照[Management ->Tones Setting]的 [Ring Tone] 欄位參數。    |
| PSTN 受話音量       | 預設為 10; 設定 PSTN 受話音量。設定透過 [FXO] 端通話時聽筒聽到的音量            |
| PSTN-Out Volume | 大小。提供下拉選項: 1~12, T-703 無此功能。                           |
| PSTN 送話音量       | 預設為 10; 設定 PSTN 送話音量。設定透過 [FXO] 端送出去的音量的大小。            |
| PSTN-In Gain    | 提供下拉選項: 1~12, T-703 無此功能。                              |
| 套用(Submit)[按鈕]  | 執行儲存變更設定。                                              |

TENTEL Comtech Co.,Ltd.

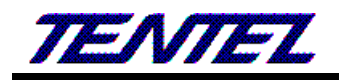

### 2.6.錄音設定(Record Setting)

提供下列功能選項 [WAN, DDNS, VLAN, VPN, NTP]。

# 2.6.1. 功能說明

設定錄音相關參數。

# 錄音設定

| 錄音選項:       | 按 MSG 鍵後開始錄 | 音 <b>て</b>    |
|-------------|-------------|---------------|
|             |             |               |
| 錄音伺服器 IP 位址 | 10.0.0.100  | ]             |
| 錄音 ID       | rob_702     | <u>下載錄音程式</u> |
|             |             |               |

套用

| 欄位             | 說明                                     |
|----------------|----------------------------------------|
| 錄音選項           | 預設為不錄音,設定要啟動通話錄音的方式。提供下拉選項:不錄音,按 MSG 鍵 |
|                | 後開始錄音,電話撥入接通後開始錄音, 電話撥出接通後開始錄音, 電話(撥入或 |
|                | 撥出)接通後開始錄音。                            |
|                |                                        |
| 錄音伺服器 IP 位址    | 輸入錄音伺服器 IP 位址。                         |
| 錄音 ID          | 輸入話機使用者的辨識 ID。                         |
| 套用 Submit [按鈕] | 執行儲存變更設定。                              |

### 2.7. 網路(Network)

提供下列功能選項 [WAN, DDNS, VLAN, VPN, NTP]。

### 2.7.1. WAN (WAN 網路設定)

#### 2.7.1.1. 功能說明

提供設定 WAN 端的網路連線方式,可以設定固定 IP 或自動取得與 PPPOE 撥接等方式。

# WAN (網際網路) 設定

| WAN 類型:      | PPPoE 🔻           |
|--------------|-------------------|
| IP 位址:       | 10.0.0.154        |
| 子網路遮罩:       | 255.255.255.0     |
| 預設閘道:        | 10.0.0.254        |
| DNS 伺服器類型:   | 使用者定義 ▼           |
| 慣用 DNS 伺服器:  | 168.95.192.1      |
| 其他 DNS 伺服器:  | 168.95.1.1        |
| MAC 位址:      | 00:19:49:f2:00:48 |
| 設備名稱:        | VOIP_PHONEO       |
|              |                   |
| PPPoE 使用者名稱: |                   |
| PPPoE 密碼:    |                   |
| PPPoE 服務名稱:  |                   |
| PPPoE AC 名稱: |                   |

| 欄位              | 說明                                                      |
|-----------------|---------------------------------------------------------|
| WAN Active      | 預設為 DHCP; 設定 WAN 埠的網路連線模式。提供下拉選項: Static IP             |
|                 | Address (固定 IP), DHCP (自動取得 IP), PPPoE 模式。              |
|                 | Static IP Address (固定 IP): 採用手動自行設定 IP 位址。              |
|                 | DHCP (自動取得 IP):採用自動取得 IP 位址。                            |
|                 | PPPoE: 採用 PPPoE 撥接方式。                                   |
| IP Address      | 顯示 IP 位址資料。設定 IP 位址資料; 資料輸入格式為 xxx.xxx.xxx.xxx; 資料      |
|                 | 長度為15個位數。如果欲自行設定 IP位址,請先將 Type 設定成 [Fixed IP],才         |
|                 | 可以手動變更 IP 位址資料。                                         |
| Subnet Mask     | 顯示子網路遮罩資料。設定子網路遮罩位址資料; 資料輸入格式為                          |
|                 | xxx.xxx.xxx; 資料長度為15個位數。                                |
| Default Gateway | 顯示預設閘道資料。設定預設閘道資料; 資料輸入格式為 XXX.XXX.XXX.XXX; 資           |
|                 | 料長度為15個位數。                                              |
| DNS Active      | 預設為 Automatically;設定 DNS 伺服器模式。提供下拉選項: Static (手動輸      |
|                 | 入), Automatically (自動取得)。                               |
|                 | Static (手動輸入):採用手動設定 DNS 伺服器位置。                         |
|                 | Automatically (自動取得):採用由伺服器提供 DNS 伺服器位置;僅支援             |
|                 | Type: DHCP Client, PPPoE •                              |
| Primary DNS     | 預設為 168.95.192.1; 設定第 1 順位 DNS 伺服器資料; 可以輸入 IP; 資料長      |
|                 | 度為 15 個位數。                                              |
| Second DNS      | 預設為 168.95.1.1; 設定第 2 順位 DNS 伺服器資料; 可以輸入 IP; 資料長度       |
|                 | 為 15 個位數。                                               |
| MAC Address     | 顯示 MAC ID 資料。                                           |
| System Name     | 預設為產品型號;設定設備之名稱資料。可以輸入數字或字串 (僅支援: 0~9,                  |
|                 | a~z, @, _, -, *, #, .); 資料長度為 15 個位數。                   |
| PPPoE User      | 設定撥接帳號名稱資料。可以輸入數字或字串 (僅支援: 0~9, a~z, @, _, -, *,        |
|                 | #,.); 資料長度為 32 個位數。                                     |
| PPPoE Password  | 設定撥接帳號密碼資料。可以輸入數字或字串 (僅支援: 0~9, a~z, @, _, -, .,        |
|                 | +,:,[,],*,#,!,%); 資料長度為 32 個位數。                         |
| PPPoE Service   | 設定服務名稱, 可以輸入數字或字串(僅支援: 0~9, a~z, @, _, -, *, #, .); 資   |
| Name            | 料長度為 32 個位數。                                            |
|                 | *此欄位資料為 ISP 業者提供, 如果不知道請勿設定。                            |
| PPPoE AC Name   | 設定 AC 名稱, 可以輸入數字或字串(僅支援: 0~9, a~z, @, _, -, *, #, .); 資 |
|                 | 料長度為 32 個位數。                                            |
|                 | *此欄位資料為 ISP 業者提供, 如果不知道請勿設定。                            |
| Submit [按鈕]     | 執行儲存變更設定。                                               |

# 2.7.2. DDNS (動態 DNS 設定)

### 2.7.2.1. 功能說明

提供設定動態 DNS 名稱資料。

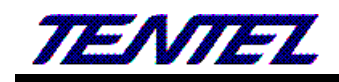

# 動態 DNS 設定

| DDNS 類型:   | 關閉 ▼                   |
|------------|------------------------|
| 主機名稱:      |                        |
| 使用者名稱:     |                        |
| 密碼:        |                        |
| 電子郵件信箱:    |                        |
| 服務供應商:     | members.dyndns.org 🔻   |
| DDNS伺服器位置: |                        |
| 動態 DNS 類型: | 動態  ▼                  |
| 啟用萬用字元選項:  | 關閉 ▼                   |
| 備份MX:      | 關閉 ▼                   |
| 啟用離線選項:    | 關問 ▼ (只限於使用者定義 DNS 類型) |

套用

| 欄位               | 說. 明                                                     |
|------------------|----------------------------------------------------------|
| SSNS 類型          | 預設為 關閉(Disable);設定動態 DNS 功能。當設定為 啟動(Enable)時, 啟動         |
| DDNS Active      | 動態 DNS 功能;提供下拉選項:關閉(Disable),啟動(Enable)。                 |
| 主機名稱             | 設定申請之動態 DNS 名稱資料。資料輸入格式為 XXX.XXX.XXX.XXX; 可以輸入           |
| Host Name        | 字串, 資料長度為 63 個位數。                                        |
| 使用者名稱            | 設定名稱資料。可以輸入數字或字串 (僅支援: 0~9, a~z, @, _, -, *, #, .), 資    |
| User Name        | 料輸資料長度為 63 個位數。                                          |
| 密碼               | 設定密碼資料。可以輸入數字或字串 (僅支援: 0~9, a~z, @, _, -, ., +, :, [, ], |
| Password         | *, #, !, %), 資料輸資料長度為 63 個位數。                            |
| 電子郵件信箱           | 設定註冊 E-mail 位置資料。資料輸入格式為 xxxxxx@xxx.xxx.xxx.xxx; 資       |
| E-mail Address   | 料長度為 63 個位數。                                             |
| 服務供應商            | 預設為 自行輸入(Custom); 設定服務供應商。提供下拉選項:自行輸入                    |
| DDNS Server List | (Custom ), members.dyndns.rog, www.dtdns.com 模式。         |
| DDNS 伺服器位置       | 輸入其他 DDNS 服務名稱。可以輸入 IP 或網域名稱位址; 資料長度為 63 個位              |
| DDNS Server      | 數。                                                       |
| 動態 DNS 類型        | 預設為 動態(Dyndns); 設定服務類型。提供下拉選項: 動態(Dyndns), 固定            |
| Dynamic DNS Type | (Statdns), 自訂(Custom)模式。                                 |
|                  | 自訂(Custom):您可以修正網域名稱區域中所選定的網域資料。(註)                      |
| 啟用萬用字元選項         | 預設為 啟動(Enable); 設定啟動萬用字元功能。提供下拉選項: 關閉                    |
| Wild Card        | (Disable), 啟動(Enable), nochg 項目。(註)                      |
| 備份 MX            | 預設為 關閉(Disable);設定備份 MX 功能。當設定為 啟動(Enable)時, 啟動          |
| ВАСКМХ           | 備份 MX 功能。提供下拉選項: 關閉(Disable), 啟動(Enable)。(註)             |
| 啟用離線選項           | 預設為 關閉(Disable);設定離線功能。當設定為 啟動(Enable)時, 啟動 Off          |
| Off Line         | Line 功能;提供下拉選項: 關閉(Disable), 啟動(Enable)。(註)              |
| 套用 Submit [按鈕]   | 執行儲存變更設定。                                                |

註:

1. 並非所有的動態 DNS 服務商都有支援, 有關此部份內容, 請您自行至服務供應商的網站上取得更詳盡的

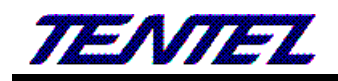

資訊。

 查詢 DNS 資料沒有及時改變時,係因為 DNS 伺服器更新速度的關係,請先確認設定的 DNS 更新速度或 者是直接登入設定的 DDNS 伺服器查看 IP 位置是否正確。

# 2.7.3. VLAN (VLAN 環境設定)

#### 2.7.3.1. 功能說明

提供設定 Network, SIP & RTP 的 VLAN 功能。

#### 此功能須配合有 VLAN 功能的 Router 或 Switch 設備。

# **VLAN** 設定

| 網路 (WAN 和 LAN)       |                   |
|----------------------|-------------------|
| VLAN <u>類型</u> :     | 陽間時 ▼             |
| VID (802.1Q/TAG):    | 136 (3~4094)      |
| 使用者優先權 (802.1P):     | 7 🔻               |
|                      |                   |
| SIP & RTP            |                   |
| SIP VID:             | 0 (3~4094, 0: 關閉) |
| SIP 使用者優先權 (802.1P): | 0 •               |
| RTP VID:             | 0 (3~4094, 0: 關閉) |
| RTP 使田者優告權 (802.1P): |                   |

| 套用 |
|----|
|----|

| 欄位                | 說                                                      |
|-------------------|--------------------------------------------------------|
| 網路 (WAN 和         | 設定網路的 VLAN 功能,包含 WAN 和 LAN 端的設備。                       |
| LAN)              |                                                        |
| VLAN 類型           | 預設為 關閉(Disable):設定 VLAN 功能。當設定為 啟動(Enable)時, 啟動接       |
| VLAN Active       | 收 VALN 訊息功能;提供下拉選項: 關閉(Disable), 啟動(Enable) 。          |
| VID (802.1Q/ TAG) | 預設為 136; 設定 VLAN ID。設定 VLAN Router 提供之識別碼 (Virtual LAN |
|                   | ID, 簡稱 VLAN ID 或 VID);僅能輸入數字,資料設定區段: 3~4094,資料長        |
|                   | 度為4個位數。                                                |
| 使用者優先權            | 預設為 0; 設定優先權。提供下拉選項: 0~7。                              |
| User Priority     |                                                        |
| (802.1P)          |                                                        |
| SIP & RTP         | 設定 SIP & RTP 的 VLAN 功能                                 |
| SIP VID           | 預設為 關閉(0); 設定 SIP VLAN ID 功能。此為獨立的功能;不用啟動[VLAN         |
|                   | Active: Enable] 功能。僅能輸入數字, 資料設定區段: 0: 表示關閉, 3~4094,    |
|                   | 資料長度為4個位數。                                             |
| SIP 使用者優先權        | 預設為 0; 設定 SIP 優先權。提供下拉選項: 0~7                          |
| SIP User Priority |                                                        |
| (802.1P)          |                                                        |
| RTP VID           | 預設為 關閉(0);。設定 RTP VLAN ID 功能。此為獨立的功能;不用啟動[VLAN         |
|                   | Active: Enable] 功能。僅能輸入數字, 資料設定區段: 0: 表示關閉, 3~4094,    |
|                   | 資料長度為4個位數。                                             |
| RTP 使用者優先權        | 預設為 0;設定 RTP 優先權。提供下拉選項: 0~7                           |

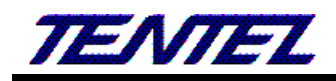

| 欄位             | 說 明       |  |
|----------------|-----------|--|
| User Priority  |           |  |
| (802.1P)       |           |  |
| 套用 Submit [按鈕] | 執行儲存變更設定。 |  |

# 2.7.4. VPN (PPTP/L2TP 連線)

#### 2.7.4.1. 功能說明

提供 [PPTP 或 L2TP] 連線方式。如果欲登入網頁, 請利用 LAN 端進入網頁設定畫面。

### 註: PPTP 或 L2TP 都不支援 CCP 壓縮與 IPSEC 加密方式。

# **VPN** 設定

| VPN 類型: | 闘問▼                             |
|---------|---------------------------------|
| 伺服器位址:  |                                 |
| 使用者名稱:  |                                 |
| 密碼:     |                                 |
| 埠位址:    | 預設值 ▼ 1723 (1024~65535,僅支援PPTP) |

套用

| 欄位             | 說明                                                      |
|----------------|---------------------------------------------------------|
| VPN 類型         | 預設為 關閉(Disable); 設定 PPTP/L2TP 連線模式。當設定為 PPTP 或 L2TP     |
| VPN Active     | 時,則啟動 PPTP 或 L2TP 連線功能;提供下拉選項:關閉(Disable), PPTP,        |
|                | L2TP 模式。                                                |
| 伺服器位址          | 設定連線伺服器位址。可以輸入 IP 或網域名稱位址; 資料長度為 63 個位數。                |
| Server Name    |                                                         |
| 使用者名稱          | 設定使用者名稱資料。可以輸入數字或字串 (僅支援: 0~9, a~z, @, _, -, *,         |
| User Name      | #,.); 資料長度為 63 個位數。                                     |
| 密碼             | 設定使用者密碼資料。可以輸入數字或字串(僅支援: 0~9, a~z, @, _, -, ., +, :,    |
| Password       | [, ], *, #, !, %); 資料長度為 63 個位數。                        |
| 埠位址            | 預設為 預設(Default), Port: 1723。設定 PPTP Port 位置。提供下拉選項:     |
| Port           | Default, Custom (自行輸入 Port 位置)。設定 [Custom] 時, 可以修改 Port |
|                | 位址,僅能輸入數字,資料設定區段為:1024~65535,資料長度為5個位數。                 |
| 套用 Submit [按鈕] | 執行儲存變更設定。                                               |

# 2.7.5. 時間和日期設定 NTP (校時環境)

### 2.7.5.1. 功能說明

提供設定校時與日光節約時間功能。

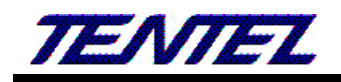

# 時間和日期設定

| NTP 類型:     | 自動 ▼                              |
|-------------|-----------------------------------|
| 慣用 NTP 伺服器: | north-america.pool.ntp.org        |
| 其他 NTP 伺服器: | asia.pool.ntp.org                 |
| 時區:         | GMT + ▼ 08 ▼ : 00 ▼ (時:分)         |
| 校時間隔:       | 6時 ▼                              |
|             |                                   |
| 手動設定時間:     | (日光節約無法生效)                        |
| 新的日期與時間     | 2016 年 1 月 23 日 17 時 6 分 55 秒     |
|             | 取得個人電腦的時間                         |
|             |                                   |
| 啟用日光節約:     | 關閉 ▼                              |
| 時間調整:       | +1時▼                              |
| 開始時間:       | 1月 ▼ 依照日期 ▼ 01 ▼ 第1週 ▼ 星期日 ▼ 00 ▼ |
| 結束時間:       | 1月 ▼ 依照日期 ▼ 01 ▼ 第1週 ▼ 星期日 ▼ 00 ▼ |

套用

| 欄位               | 說 明                                                             |
|------------------|-----------------------------------------------------------------|
| NTP 類型           | 預設為 啟動(Auto); 設定校時功能。當設定為 啟動(Auto)時, 啟動校時功能;                    |
| NTP Active       | 提供下拉選項: 關閉(Manual, 採用手動設定), 啟動(Auto)。                           |
| 慣用 NTP 伺服器       | 預設為 north-america.pool.ntp.org; 設定第一順位校時伺服器位址。可以輸               |
| Primary NTP      | 入 IP 或網域名稱位址; 資料長度為 63 個位數。                                     |
| 其他 NTP 伺服器       | 預設為 asia.pool.ntp.org; 設定第二順位校時伺服器位址。可以輸入 IP 或網域                |
| Secondary NTP    | 名稱位址;資料長度為63個位數。                                                |
| 時區               | 預設為 GMT + 08:00 (HH:MM); 設定時區資料。提供下拉選項: +/-,                    |
| Time Zone        | 00~13(時); 00, 15, 30, 45 (分)。                                   |
| 校時間隔             | 預設為 6 Hour; 設定校時的時間。每隔多久時間與校時主機進行校時功能,提供                        |
| Update Interval  | 下拉選項: 1 Minute, 5 Minute, 30 Minute, 1 Hour, 3 Hour, 6 Hour, 12 |
|                  | Hour, 24 Hour •                                                 |
| 手動設定時間           | 啟用手動設定時間功能時,日光節約時間功能無法被啟動。                                      |
| Manually Time    | 注意: 系統斷電後, 時間無法被保存。                                             |
| 新的日期與時間          | Year; 設定西元年; 僅能輸入數字, 資料設定區段為: 2011~2022, 資料長度                   |
| Date & Time      | 為 4 個位數。                                                        |
|                  | Month; 設定月份; 僅能輸入數字, 資料設定區段為: 1~12, 資料長度為2個位                    |
|                  | 數。                                                              |
|                  | Date; 設定日期; 僅能輸入數字, 資料設定區段為: 1~31, 資料長度為 2 個位                   |
|                  | 數。                                                              |
|                  | Hour; 設定小時; 僅能輸入數字, 資料設定區段為: 0~23, 資料長度為 2 個位                   |
|                  | 數。                                                              |
|                  | Minute; 設定分鐘 (Minute); 僅能輸入數字, 資料設定區段為: 0~59, 資料                |
|                  | 長度為2個位數。                                                        |
|                  | Seccond; 設定秒 (Seccond); 僅能輸入數字, 資料設定區段為: 0~59, 資料               |
|                  | 長度為2個位數。                                                        |
| Get PC Time [按鈕] | 取得本機電腦的日期與時間資料。                                                 |

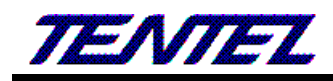

| 欄位              | 說明                                                                     |
|-----------------|------------------------------------------------------------------------|
| 啟用日光節約          | 預設為 關閉(Disable); 設定日光節約時間功能。當設定為 Enable 時, 啟動日                         |
| Daylight Saving | 光節約時間;提供下拉選項: 關閉(Disable), 啟動(Enable)。                                 |
| Time            |                                                                        |
| 時間調整            | 預設為+1 Hour; 設定調整日光節約時間時差。提供下拉選項: -2 Hour, -1                           |
| Offset          | Hour, +1 Hour, +2 Hour •                                               |
| 開始時間            | 設定日光節約時間開始時間資料                                                         |
| Start Time      | Month (月份):提供下拉選項: Jan (1月), Feb (2月), Mar (3月), Apr (4月),             |
|                 | May (5 月), Jun (6 月), Jul (7 月), Aug (8 月), Sep (9 月), Oct (10 月), Nov |
|                 | (11 月), Dec (12 月)。                                                    |
|                 | Mode (調整方式):提供下拉選項: By Day (依照該月指定的日期), By Week                        |
|                 | (依照該月指定的星期)。                                                           |
|                 | Date (日期):提供下拉選項:0~31                                                  |
|                 | Week (依照星期):提供下拉選項: Last Week (最後一個星期), Last Second                    |
|                 | Week (最後二個星期), First Week (第一個星期), Second Week (第二個星                   |
|                 | 期), Third Week (第三個星期), Fourth Week (第四個星期)。                           |
|                 | 星期:提供下拉選項: Sun (星期日), Mon(星期一), Tue(星期二), Wed(星期                       |
|                 | 三), Thu(星期四), Fri(星期五), Sat(星期六)。                                      |
|                 | Hour (時間):提供下拉選項: 0 ~ 23。                                              |
| 結束時間            | 設定日光節約時間結束時間資料                                                         |
| End Time        | Month (月份):提供下拉選項: Jan (1月), Feb (2月), Mar (3月), Apr (4月),             |
|                 | May (5 月), Jun (6 月), Jul (7 月), Aug (8 月), Sep (9 月), Oct (10 月), Nov |
|                 | (11 月), Dec (12 月)。                                                    |
|                 | Mode (調整方式):提供下拉選項: By Day (依照該月指定的日期), By Week                        |
|                 | (依照該月指定的星期)。                                                           |
|                 | Date (日期):提供下拉選項:0~31                                                  |
|                 | Week (依照星期):提供下拉選項: Last Week (最後一個星期), Last Second                    |
|                 | Week (最後二個星期), First Week (第一個星期), Second Week (第二個星                   |
|                 | 期), Third Week (第三個星期), Fourth Week (第四個星期)。                           |
|                 | 星期:提供下拉選項: Sun (星期日), Mon(星期一), Tue(星期二), Wed(星期                       |
|                 | 三), Thu(星期四), Fri(星期五), Sat(星期六)。                                      |
|                 | Hour (時間):提供下拉選項: 0 ~ 23。                                              |
| 套用 Submit [按鈕]  | 執行儲存變更設定。                                                              |

# 2.8. NAT (NAT 環境)

提供下列功能選項 [LAN, DMZ & MAC Clone, Virutal Server]。

# 2.8.1. LAN (LAN 網路設定)

#### 2.8.1.1. 功能說明

提供 LAN 環境設定,包含 DHCP 伺服器功能。

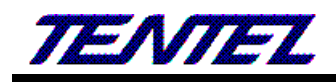

# LAN 與 DHCP 設定

| 網路模式:                                 |                 | 路由 ▼                                               |
|---------------------------------------|-----------------|----------------------------------------------------|
| LAN IP位址:<br>MAC 位址:                  |                 | 192.168.123.1<br>00:19:49:f2:00:48                 |
| 啟用 DHCP 伺服器:<br>開始與結束 IP 位址:<br>租用時間: |                 | 】<br>150 ~ 200 (開始~結束, 1~254)<br>1440 (10~10080 分) |
| 套用                                    |                 |                                                    |
| 序號                                    | 分配 IP 位址        | MAC 位址 租期時間 (秒                                     |
| 1                                     | 192.168.123.150 | 30:0E:D5:13:41:8A 82033                            |
|                                       |                 |                                                    |
|                                       |                 |                                                    |
|                                       |                 |                                                    |
|                                       |                 |                                                    |
|                                       |                 |                                                    |

#### 網頁更新

| 欄位              | 說明                                                 |
|-----------------|----------------------------------------------------|
| 網路模式            | 預設為 Router (LAN 端為 Router); 設定網路的路由功能。提供下拉選項: 橋    |
| Device Active   | 接(Bridge),路由(Router)模式。                            |
|                 | 橋接(Bridge): 當設定為 橋接(Bridge)時, 則 [WAN & LAN] 端為同一個網 |
|                 | 段。                                                 |
|                 | 路由(Router): WAN 與 LAN 端是不同網段, LAN 端啟動 DHCP 伺服器功能時, |
|                 | 可自動分派 IP 位址。                                       |
| LAN IP 位址       | 預設為 192.168.123.1; 設定 LAN 端的 IP 位址資料。資料輸入格式為       |
| LAN IP Address  | xxx.xxx.xxx.xxx; 資料長度為15個位數。                       |
| MAC 位址          | 顯示本機 LAN 端的 MAC ID 位置資料。                           |
| LAN MAC Address |                                                    |
| 啟用 DHCP 伺服器     | 預設為 啟動(Enable), 設定 DHCP 伺服器功能。當設定為 啟動(Enable)時, 啟  |
| Enable DHCP     | 動自動分派 IP 功能;提供下拉選項:關閉(Disable),啟動(Enable)。         |
| Server          |                                                    |
| 開始與結束 IP 位址     | 預設為 150~200; 設定分派 IP 位址區間資料。僅能輸入數字, 資料設定區段:        |
| IP Address      | 1~254, 資料輸入格式為3個位數。如果是要設定區段,第1個欄位是開始位置,            |
|                 | 第2個欄位是結束位置。                                        |
| 租用時間            | 預設為 1440 (分); 設定 IP 位址租用期限。資料設定區段為: 10~17820, 單位:  |
| Lease Time      | 分。                                                 |
| 套用 Submit [按鈕]  | 執行儲存變更設定。                                          |
| DHCP Assign     | 顯示 DHCP 伺服器分派的 IP 位置資料。                            |
| 序號 Index        | 顯示序號。                                              |
| 分配 IP 位址        | 顯示分派的 IP 位置資料。                                     |

| Assign IP Address |                  |
|-------------------|------------------|
| MAC 位址            | 顯示該設備的 MAC 位置資料。 |
| MAC Address       |                  |
| 租期時間 (秒)          | 顯示租用期限資料         |
| Lease Time (sec)  |                  |
| 網頁更新              | 重新取得 IP 分派狀態資料。  |
| Refresh [按鈕]      |                  |

# 2.8.2. DMZ 和 MAC 設定(DMZ & MAC Clone)

#### 2.8.2.1. 功能說明

提供設定 DMZ 和 MAC Clone 資料。

# DMZ 與複製MAC設定

| Septouz.       | 8888 -  |
|----------------|---------|
| 段用DMZ:         | 附前时 ▼   |
| DMZ IP位址:      | 1.1.1.1 |
|                |         |
| 複製個電腦的 MAC 位址: | 闘閉 ▼    |

| -  |    | - | - |     |
|----|----|---|---|-----|
|    | 52 | Ŀ | T | EL. |
| 12 |    | Ъ | н |     |

| 欄位               | 說 明                                                    |
|------------------|--------------------------------------------------------|
| 啟用 DMZ           | 預設為 關閉(Disable); 設定 DMZ 功能。當設定為 啟動(Enable)時,所有的封       |
| DMZ Active       | 包 (除本機設備的封包以外) 都會往 [Assigned IP Address] 欄位的 IP 位址     |
|                  | 傳送;提供下拉選項:關閉(Disable),啟動(Enable)。                      |
| DMZ IP 位址        | 預設為 1.1.1.1; 設定 DMZ 功能的 IP 位址資料。可以輸入 IP 位址; 資料長度       |
| DMZ IP Address   | 為 15 個位數。                                              |
| 複製個電腦的 MAC       | 預設為 關閉(Disable); 複製 MAC 位置。當設定為 啟動(Enable)時, 啟動讀取      |
| 位址               | 個人電腦的 MAC 位置;提供下拉選項:關閉(Disable),啟動(Enable)。            |
| MAC Clone Active | 註:                                                     |
|                  | 1. MAC Clone 功能: 必須將必須將 "Device Active" 設定成 "Router" 模 |
|                  | 式, 並且啟動自動取得 IP 的功能。                                    |
|                  | 2. 將電腦的網路線插在 LAN 端上, 取得該設備提供的 IP 後, 並且透過 LAN           |
|                  | 端的網頁登入,才能夠進行本項功能設定。                                    |
| 套用 Submit [按鈕]   | 執行儲存變更設定。                                              |

# 2.8.3. 虛擬代理伺服器(Virtual Server)

### 2.8.3.1. 功能說明

提供設定 12 組 Virtual Server (虛擬代理伺服器)。

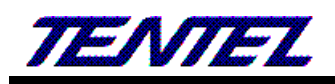

# 虛擬伺服器設定

| 皮野     | <b>序號   啟用   通訊協定</b> | 海河侯宁  | 内部端口  | 外部端口  | 启服舆 ID 於私 | THAT    |
|--------|-----------------------|-------|-------|-------|-----------|---------|
| 11,292 |                       | 地前随起  | 開始~結束 | 開始~結束 | 回版品「「」並加、 | -977 MB |
| 1      |                       | TCP V | ~     | ~     |           | 刪除      |
| 2      |                       | TCP 🔻 | ~     | ~     |           | 刪除      |
| 3      |                       | TCP 🔻 | ~     | ~     |           | 刪除      |
| 4      |                       | TCP 🔻 | ~     | ~     |           | 刪除      |
| 5      |                       | TCP 🔻 | ~     | ~     |           | 刪除      |
| 6      |                       | TCP 🔻 | ~     | ~     |           | 刪除      |
| 7      |                       | TCP 🔻 | ~     | ~     |           | 刪除      |
| 8      |                       | TCP 🔻 | ~     | ~     |           | 刪除      |
| 9      |                       | TCP 🔻 | ~     | ~     |           | 刪除      |
| 10     |                       | TCP 🔻 | ~     | ~     |           | 刪除      |
| 11     |                       | TCP 🔻 | ~     | ~     |           | 刪除      |
| 12     |                       | TCP 🔻 | ~     | ~     |           | 刪除      |

套用 全部删除

| 欄位                | 說 明                                            |
|-------------------|------------------------------------------------|
| 序號 Index          | 顯示序號;提供12筆資料。                                  |
| 啟用                | 預設為不勾選 (Disable); 設定啟用模式。設定 Enable:點選, 即表示啟動該項 |
| Active            | 設定。                                            |
| 通訊協定 Protocol     | 預設為 TCP; 設定通訊格式。提供下拉選項: TCP 和 UDP。             |
| 內部端口              | 設定對內的埠位置,包含:Start ~ End。                       |
| Internet Port     | Start: 設定內部 (對內)的起始埠位置。僅能輸入數字, 資料設定區段:         |
|                   | 1~65533, 資料輸入格式為5個位數。                          |
|                   | End: 設定內部 (對內)的結束埠位置。                          |
|                   | 如果是要設定固定位置, 2 個欄位都輸入相同 Port 位置。                |
|                   | 如果是要設定區段,第1個欄位是開始位置,第2個欄位是結束位置。                |
| 外部端口              | 設定對外的埠位置,包含:Start ~ End。                       |
| Extranet Port     | Start: 設定外部 (對外)的起始埠位置。僅能輸入數字, 資料設定區段:         |
|                   | 1~65533, 資料輸入格式為 5 個位數。                        |
|                   | End: 設定外部 (對外)的結束埠位置。僅能輸入數字, 資料設定區段:           |
|                   | 1~65533, 資料輸入格式為5個位數。                          |
|                   | 如果是要設定固定位置, 2 個欄位都輸入相同 Port 位置。                |
|                   | 如果是要設定區段,第1個欄位是開始位置,第2個欄位是結束位置。                |
| 伺服器 IP 位址         | 設定內部伺服器 IP 位址。僅能輸入 IP 位址資料; 資料長度為 15 個位數。      |
| Server IP Address |                                                |
| 功能 Action         | 提供 [刪除(Delete)] 按鈕, 清除該筆設定之資料。                 |
| 套用 Submit [按鈕]    | 執行儲存變更設定。                                      |
| 全部刪除              | 刪除本畫面的所設定的資料。                                  |
| Delete All [按鈕]   |                                                |

註:

1. Internet & Extranet Port 椚位參數, 請記得開避開本機系統預設使用的 Port 位置, 例如: 5060, 9999,

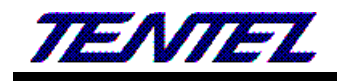

20000, 其他的請自行參考 Port 使用說明文件。

# 2.9. SIP 註冊設定(SIP Setting)

提供下列功能選項 [Service, Code, Advanced, STUN] 。

# 2.9.1. Service (SIP 註冊設定)

### 2.9.1.1. 功能說明

提供設定五個註冊帳號資料。

# SIP 註冊設定

帳號: 1▼

| 帳號啓用:                | 啟動 ▼                   |
|----------------------|------------------------|
| 顯示名稱:                | Rob_551                |
| 使用者名稱:               | 551                    |
| 註冊名稱:                | 551                    |
| 註冊密碼:                | •••••                  |
| 網域名稱:                | 10.0.0.26:5070         |
| 41 47 VA EI 114      |                        |
| 註冊伺服器:               | 10.0.0.26:5070         |
| 註冊伺服器:<br>留言訊息(MWI): | 10.0.0.26:5070<br>啟動 ▼ |

套用

匯出

| 欄位                | 說明                                                   |
|-------------------|------------------------------------------------------|
| 帳號                | 預設為1(第1個註冊帳號),設定選擇註冊帳號。提供下拉選項:1~5。                   |
| Realm             | 欲切換到第1個註冊帳號,請拿起話筒後,請按 [1*],然後掛斷電話,此時就會               |
|                   | 永遠停留在第 1 個註冊帳號。請參考 [Phone - Dial Plan Setting] 畫面的   |
|                   | [Realm 1~5 Area Code] 欄位設定。                          |
| 帳號啟用              | 預設為 關閉(Disable); 設定啟用註冊帳號。當設定為 啟動(Enable)時, 啟用       |
| Realm Active      | 註冊帳號功能;提供下拉選項: 關閉(Disable), 啟動(Enable) 。             |
| 顯示名稱              | 設定顯示名稱資料。可以輸入數字或字串 (僅支援: 0~9, a~z, @, _, -, *, #, ., |
| Display Name      | +,:); 資料長度為 31 個位數。                                  |
| 使用者名稱             | 設定使用者名稱資料。可以輸入數字或字串(僅支援: 0~9, a~z, @, _, -, *,       |
| Phone Number      | #,.,+,:); 資料長度為 31 個位數。                              |
| 註冊名稱              | 設定註冊名稱資料。可以輸入數字或字串(僅支援: 0~9, a~z, @, _, -, *, #, .,  |
| Authentication ID | +,:); 資料長度為 47 個位數。                                  |
| 註冊密碼              | 設定註冊密碼資料。可以輸入數字或字串 (僅支援: 0~9, a~z, @, _, -, ., +, :, |
| Authentication    | [, ], *, #, !, %); 資料長度為 31 個位數。                     |
| Password          |                                                      |
| 網域名稱              | 設定網域名稱位址。可以輸入 IP 或網域名稱位址; 資料長度為 63 個位數。如果            |
| Domain Server     | 有特別的 Port 位置, 請直接加上即可, 例如: nat.voiptalk.org:5065。如果不 |
|                   | 知道 Domain Server 為何, 請填上 Proxy Server 的資料, 此欄位不可以空白。 |
|                   | 註:1.此欄位資料為註冊之系統業者提供。                                 |

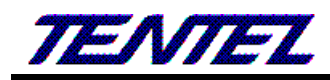

| 欄位                | 說 明                                                    |
|-------------------|--------------------------------------------------------|
|                   | 2. 如果不知道 Doamin Server 為何,請直接將 Proxy Server 欄位資料填在     |
|                   | Domain Server •                                        |
| 註冊伺服器             | 設定代理伺服器位址。可以輸入 IP 或網域名稱位址; 資料長度為 63 個位數。如              |
| Proxy Server      | 果有特别的 Port 位置, 請直接加上即可, 例如: nat.voiptalk.org:5065。     |
|                   | 註:                                                     |
|                   | 1. 此欄位資料為註冊之系統業者提供。                                    |
|                   | 2. 如果不知道 Proxy Server 為何,請直接將 Doamin Server 欄位資料填在     |
|                   | Proxy Server •                                         |
|                   | 3. 如果有 Outbound Proxy Server 的位置, 請直接填在 Proxy Server 的 |
|                   | 欄位。                                                    |
| 留言訊息(MWI)         | 預設為 Disable (關閉);設定留言 MWI 功能。當設定為 Enable (啟動)時,週       |
| Subscribe for MWI | 期性的傳送 [留言訊息 MWI] 的動作;提供下拉選項: Disable (關閉), Enable      |
|                   | (啟動)。                                                  |
|                   | 註:請確認註冊之系統業者是否有支援本項功能。                                 |
| 套用                | 執行儲存變更設定。                                              |
| Submit [按鈕]       |                                                        |
| 匯出                | 匯出話機除電話簿以外的所有設定參數,檔名:使用者名稱+顯示名稱.db。                    |
| ExpportDB[按鈕]     | 批量設定時,將所有的參數設定完成,匯出該分機的設定,再修改 SIP 相關號碼                 |
|                   | 等資料,再匯出第2台,依此匯出所有該次裝機的全部資料後,待所有話機安裝                    |
|                   | 完成,再執行批量設定程式完成所有話機的設定。                                 |

# 2.9.2. 語音格式(Codec)

#### 2.9.2.1. 功能說明

提供設定使用 Codec 優先順序, RTP 封包長度與 Codec ID 設定。

# 語音格式設定

| G.726 - 16<br>G.726 - 24<br>G.726 - 32<br>G.726 - 32<br>G.726 - 40<br>GSM | >>   | G.711 u-law<br>G.711 a-law<br>G.723<br>G.729 | *  |
|---------------------------------------------------------------------------|------|----------------------------------------------|----|
| Ŧ                                                                         | <<   |                                              | Ŧ  |
| 優                                                                         | 憂先順序 | 調高                                           | 夆低 |

| G.711 和 G.729: | 20 🔻 ms |
|----------------|---------|
| G.723:         | 30 🔻 ms |
| G.723 5.3K:    | 闘閉 ▼    |
| 語音偵測 (VAD):    | 闘閉 ▼    |
| 迴音抑制:          | 啟動 ▼    |

| 語音格式      |       | 語音代號         |
|-----------|-------|--------------|
| G726-16:  | 預設值 ▼ | 23 (95~127)  |
| G726-24:  | 預設值 ▼ | 22 (95~127)  |
| G726-32:  | 預設值 ▼ | 2 (95~127)   |
| G726-40:  | 預設值 ▼ | 21 (95~127)  |
| RFC 2833: | 預設值 ▼ | 101 (95~127) |

套用

| 欄 位             | 說明                                                 |
|-----------------|----------------------------------------------------|
| 未選擇之語音格式        | 預設為 G.726.16, G.726.24, G.726.32, G.726.40。提供尚未啟用之 |
| Disabled Codecs | Codec項目。                                           |
| 已選用之語音格式        | 預設為 G.711 u-law, G.711 a-law, G.723, G.729。顯示選擇啟用之 |
| Enabled Codec   | Codec項目。                                           |
|                 | 本欄位的優先順序,依照畫面的順序排列。                                |
| Move            | >>: 選擇 [Disable Codecs] 裡面的項目後, 按一下 [>>] 按鈕, 即     |
|                 | 可移至 Enable Codec 區。                                |
|                 | >>: 選擇 [Enable Codecs] 裡面的項目後, 按一下 >>] 按鈕, 即可      |
|                 | 移至 Disable Codec 區。                                |
| Up [按鈕]         | 選擇 [Endble Codec] 裡面的項目後, 點一下 [Up] 按鈕, 可以往上移       |
|                 | 動。                                                 |
| Down [按鈕]       | 選擇 [Endble Codec] 裡面的項目後, 點一下 [Down] 按鈕, 可以往       |
|                 | 下移動。                                               |
| G.711 and G.729 | 預設為 20 ms; 設定 G.711 & G.729 的 RTP 封包長度。提供下拉選項:     |
|                 | 10, 20, 30, 40, 50, 60, 70, 80, 90; 單位:ms。         |

(圖 1)

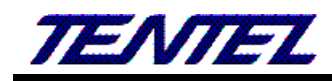

| 欄位             | 說 明                                                |
|----------------|----------------------------------------------------|
| G.723          | 預設為 30 ms; 設定 G.723 的 RTP 封包長度。提供下拉選項: 30, 60,     |
|                | 90; 單位:ms。                                         |
| G.723 5.3K     | 預設為 Disable (關閉);設定 G.723 5.3K 功能。當設定為 Enable (啟   |
|                | 動)時, 啟動 5.3K 功能。提供下拉選項: Disable (關閉), Enable (啟    |
|                | 動)。                                                |
| 語音偵測 (VAD)     | 預設為 關閉(Disable);設定使用語音偵測功能。當設定為 啟動                 |
| Silence        | (Enable)時,使用語音偵測功能(Voice Active Detection, VAD)。提供 |
| Suppression    | 下拉選項: 關閉(Disable), 啟動(Enable) 。                    |
| (VAD)          | VAD 技術只有當檢測到語音處於活動狀態時,編碼器的輸出信號才被送                  |
|                | 到網路上。                                              |
| 迴音抑制           | 預設為 關閉(Disable); 設定迴音抑制。提供下拉選項: 關閉(Disable),       |
| Echo Canceller | 啟動(Enable) 。                                       |
| 語音格式           | 設定語音格式代碼資料。                                        |
| Coedec Type    |                                                    |
| G726-16 ID     | 預設為 23; 設定 G726-16 ID 資料。提供下拉選項: Default (預設),     |
|                | Custom (手動設定)。設定成 Custom 時, 可以修改 ID 資料, 僅能輸入       |
|                | 數字,資料設定區段:95~127,資料長度為3個位數。                        |
|                | 註: 欲變更預設值時, 請先選擇下拉選項: Customer, 即可修改 ID 數          |
|                | 值。                                                 |
| G726-24 ID     | 預設為 22; 設定 G726-24 ID 資料。提供下拉選項: Default (預設),     |
|                | Custom (手動設定)。設定成 Custom 時, 可以修改 ID 資料, 僅能輸入       |
|                | 數字, 資料設定區段: 95~127, 資料長度為3個位數。                     |
| G726-32 ID     | 預設為 2; 設定 G726-32 ID 資料。提供下拉選項: Default (預設),      |
|                | Custom (手動設定)。設定成 Custom 時, 可以修改 ID 資料, 僅能輸入       |
|                | 數字, 資料設定區段: 95~127, 資料長度為3個位數。                     |
| G726-40 ID     | 預設為 21; 設定 G726-40 ID 資料。提供下拉選項: Default (預設),     |
|                | Custom (手動設定)。設定成 Custom 時, 可以修改 ID 資料, 僅能輸入       |
|                | 數字, 資料設定區段: 95~127, 資料長度為3個位數。                     |
| RFC 2833 ID    | 預設值為101; 設定 RFC 2833 ID 資料。提供下拉選項: Default (預設),   |
|                | Custom (手動設定)。設定成 Custom 時, 可以修改 ID 資料, 僅能輸入       |
|                | 數字, 資料設定區段: 95~127, 資料長度為3個位數。                     |
| 套用 Submit [按   | 執行儲存變更設定。                                          |
| 鈕]             |                                                    |

# 2.9.3. SIP - 進階設定(Advanced)

# 2.9.3.1. 功能說明

提供設定 [SIP Expire Time, SIP/RTP Port, QoS, SIP Register Retry Time, Use DNS SRV, DTMF, PRACK] 等功能。

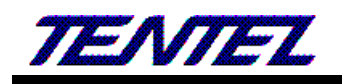

# SIP - 進階設定

| 註冊間隔時間:                    | 60 (60~86400 秒, 0=依照伺服器回應時間))       |
|----------------------------|-------------------------------------|
| 註冊間隔模式:                    | 一般 ▼ (一般: 註冊間隔時間 - [註冊時間/6])        |
| SIP 註冊重試間隔時間:              | 64 (5~250 秒)                        |
| SIP Session Timer T1:      | 1000 (ms)                           |
| SIP Session Timer T2:      | 8000 (ms)                           |
| SIP Session Timer B, F, H: | 32000 (ms)                          |
| SIP INVITE Timeout:        | 8000 (ms)                           |
| SIP 端口位址:                  | 5060 ~ 5060 (1024~40000, 開始 ~ 結束)   |
| RTP 端口位址:                  | 20000 ~ 21999 (1024~40000, 開始 ~ 結束) |
| 保留類型:                      | RFC 2543 Hold (0.0.0.0) 🔻           |
| DTMF 類型:                   | Inband <b>v</b>                     |
| RPort功能:                   | 啟動 ▼                                |
| Voice QoS (Diff-Serv):     | 40 (0~63)                           |
| SIP QoS (Diff-Serv):       | 40 (0~63)                           |
| Use DNS SRV:               | 闘号 ▼                                |
| Keep-alive Message:        | 闘閉 ▼                                |
| Keep-alive Interval:       | 60 (15~250 秒)                       |
| Jitter Buffer:             | 1 ~ 64 (1~96 封包)                    |
| 註冊伺服器類型:                   | →般 ▼                                |
| Use user=phone (Register): | 闘号 ▼                                |
| Use user=phone (Invite):   | 闘閉 ▼                                |
| Send SIP PRACK to Proxy:   | 闘閉 ▼                                |
| 僅接受伺服器來電:                  | ▶ ■                                 |
| Set User Agent Content:    |                                     |

#### 套用

| 欄位              | 說 明                                                          |
|-----------------|--------------------------------------------------------------|
| 註冊間隔時間          | 預設為 60; 設定註冊的間隔時間。僅能輸入數字, 資料設定區段: 60~86400                   |
| SIP Expire Time | Seconds, 0=define by Server: 依照註冊的伺服器送來的時間; 資料長度為5           |
|                 | 個位數;單位為:秒。                                                   |
| 註冊間隔模式          | 預設為一般(General);設定註冊的間隔時間功能。提供下拉選項:一般                         |
| SIP Expire Time | (General), 1/2, 2/3, 3/4, 4/5, 5/6, 6/7, 7/8, 8/9, 9/10 °    |
| Туре            | 註:此功能必須註冊伺服器配合才行。                                            |
|                 | 註冊時間計算方式                                                     |
|                 | General: expire time-[Expire Time/6],在 Expire Time>60 秒時侯才會成 |
|                 | 立,如果小於60秒則一律減5秒來送。                                           |
|                 | 1/2: expire time * 1/2 $_{\circ}$                            |
|                 | 2/3: expire time * 2/3 •                                     |
|                 | 3/4: expire time * 3/4 ·                                     |
|                 | 4/5: expire time * 4/5 ·                                     |
|                 | 5/6: expire time * 5/6 ·                                     |
|                 | 6/7: expire time * 6/7 ·                                     |
|                 | 7/8: expire time * 7/8 ·                                     |
|                 | 8/9: expire time * 8/9 -                                     |
|                 | 9/10: expire time * 9/10 °                                   |
| SIP 註冊重試間隔時     | 預設為 64 sec; 設定註冊失敗後要間隔多久再重新註冊。僅能輸入數字, 資料設                    |

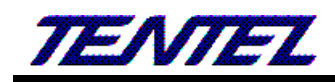

| 欄位                | 說明                                                                       |
|-------------------|--------------------------------------------------------------------------|
| 間                 | 定區段: 5~250, 資料長度為3個位數;單位為:秒。                                             |
| SIP Registration  |                                                                          |
| Retry Timer       |                                                                          |
| SIP Session Timer | 預設為 1000 ms; 設定 T1 is an estimate of the round-trip time (RTT)。          |
| T1                | 僅能輸入數字, 資料設定區段: 500~2000, 資料長度為 4 個位數; 單位為: 毫                            |
|                   | 秒。                                                                       |
|                   | 註:此功能必須註冊伺服器配合才行。                                                        |
| SIP Session Timer | 預設為 8000 ms; 設定 The maximum allowed interval for non-INVITE              |
| T2                | requests。僅能輸入數字, 資料設定區段: 4000~16000, 資料長度為 5 個位                          |
|                   | 數;單位為:毫秒。                                                                |
|                   | 註:此功能必須註冊伺服器配合才行。                                                        |
| SIP Session Timer | 預設為32000 ms; 設定The UAC non-INVITE transaction timer that                 |
| B, F, H           | limits the number of retransmissions for non-INVITE requests。僅能輸         |
|                   | 入數字, 資料設定區段: 8000~64000, 資料長度為5個位數; 單位為: 毫秒。                             |
|                   | 註:此功能必須註冊伺服器配合才行。                                                        |
|                   | For example, if T1 is 500 ms, T2 is 4 seconds and B,F,H is 32 seconds,   |
|                   | then non-INVITE retransmissions occur at intervals of 500 ms, 1s, 2s,    |
|                   | 4s, 4s, 4s, 4s, 4s, 4s, 4s. This means that retransmissions occur with   |
|                   | an exponentially increasing interval that caps at T2. In this particular |
|                   | scenario, there are 10 retransmissions which is a total of 11 requests   |
|                   | from UAC.                                                                |
| SIP INVITE        | 預設為 8000 ms; 設定 SIP Invite 如果多久沒有回應, 就進入失敗的情況。僅                          |
| Timeout           | 能輸入數字, 資料設定區段: 8000~64000, 資料長度為5個位數; 單位為: 毫                             |
|                   | 秒。                                                                       |
| SIP 端口位址          | 預設為 5060~5060; 設定 SIP 起始與結束埠位置。僅能輸入數字, 資料設定區                             |
| Local SIP Port    | 段: 1024~40000, 資料長度為5個位數。                                                |
|                   | 如果是要設定固定位置, 2 個欄位都輸入相同 Port 位置。                                          |
|                   | 如果是要設定區段,第1個欄位是開始位置,第2個欄位是結束位置。                                          |
|                   | 註:                                                                       |
|                   | 1. 設定 SIP 的 Port 是 5060, 都是使用 2 個 Port 位置, 所以, 如果 SIP Port               |
|                   | 設定成 5060, 實際上是使用"5060 和 5061"。                                           |
|                   | 2. 所有的 Port 都不能重復使用。                                                     |
| RTP 端口位址          | 預設為 20000~20000; 設定 RTP 起始與結束埠位置。僅能輸入數字, 資料設                             |
| Local RTP Port    | 定區段: 1024~40000, 資料長度為5個位數。                                              |
|                   | 如果是要設定固定位置, 2 個欄位都輸入相同 Port 位置。                                          |
|                   | 如果是要設定區段,第1個欄位是開始位置,第2個欄位是結束位置。                                          |
|                   | 註:                                                                       |
|                   | 1. 設定 RTP 的 Port 是 20000, 都是使用 2 個 Port 位置, 所以, 如果 RTP Port              |
|                   | 設定成 20000, 實際上是使用" 20000 和 20001"。                                       |

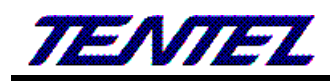

| 欄位                  | 說明                                                              |
|---------------------|-----------------------------------------------------------------|
|                     | 2. 所有的 Port 都不能重復使用。                                            |
| 保留類型                | 預設為 RFC 2543 (0.0.0.0); 設定通話保留功能。當設定為啟用時, 則                     |
| Hold Type           | [Connection Information (c): IN IP4 xxx.xxx.xxx.xxx], 改用執行設備 IP |
|                     | 位址。提供下拉選項: RFC 2543 (0.0.0.0), Sendoloy, Inactvie。              |
| DTMF 類型             | 預設為 RFC 2833; 設定傳送 DTMF 資料格式。提供下拉選項: InBand,                    |
| DTMF Type           | RFC2833, SIP Info, RFC2833 + Inband, SIP Info + Inband -        |
|                     | InBand: 輸入按鍵資料時, 無法從 RTP 封包看出來。                                 |
|                     | RFC2833: 輸入按鍵資料時, 即會送出 [RTP Event] 的訊息。                         |
|                     | SIP Info: 輸入按鍵資料時, 即會送出 [Request: Info] 的訊息。                    |
|                     | RFC2833 + Inband: 輸入按鍵資料時, 即會送出 Inband 訊息與 [RTP                 |
|                     | Event] 的訊息。                                                     |
|                     | SIP Info + Inband: 輸入按鍵資料時, 即會送出 Inband 訊息與 [Request:           |
|                     | Info] 的訊息。                                                      |
| RPort 功能            | 預設為 關閉(Disable);設定 RPort 功能。當設定為 [啟動(Enable)] 時,則在              |
| RPort               | [Message Header] 會加上 [Rport] 的訊息。提供下拉選項: 關閉(Disable),           |
|                     | 啟動(Enable)。                                                     |
|                     | 註:此功能必須註冊伺服器配合才行。                                               |
| Voice QoS           | 預設為 40; 設定 Voice QoS (Diff-Ser)功能;僅能輸入數字,資料設定區段:                |
| (Diff-Serv)         | 0~63, 資料長度為2個位數。                                                |
| SIP QoS (Diff-Serv) | 預設為 40; 設定 SIP QoS (Diff-Ser)功能;僅能輸入數字,資料設定區段:                  |
|                     | 0~63, 資料長度為2個位數。                                                |
| Use DNS SRV         | 預設為 關閉(Disable);設定 DNS SRV 功能。當啟動 DNS SRV 功能時,會去                |
|                     | 執行 [DNS, Standard query SRV_sip_upd.xxx.xxx.xxx]動作。提供下拉選        |
|                     | 項: 關閉(Disable), 啟用(Enable)。                                     |
|                     | 註:此功能必須註冊伺服器配合才行。                                               |
| Keep-alive          | 預設為 關閉(Disable); 設定傳送 Keep Alives 封包功能。當設定為 Send                |
| Message             | UDP 或 Send SIP Optoin 時, 系統在 NAT 內, 每隔多久傳送一次封包, 維持              |
|                     | 通道的暢通。提供下拉選項: 關閉(Disable), Send UDP, Send SIP Optoin。           |
|                     | Send UDP: 採用 UDP 格式傳送; 例如: UDP, Source Port: sip Destination    |
|                     | Port:xxxx •                                                     |
|                     | Send SIP Optoin: 採用 SIP Option 格式傳送; 例如: SIP, Request-Line:     |
|                     | OPTIONS sip:xxx.xxx.xxx;user=phone SIP/2.0 -                    |
| Keep-alive Interval | 預設為 60; 設定間隔多久傳送 Keep Alives 封包資料。僅能輸入數字, 資料設                   |
|                     | 定區段:15~250, 資料長度為3個位數;單位為:秒。                                    |
| Jitter Buffer       | 預設為 1~64; ; 設定抖動緩衝器 (jitter buffer) 起始與結束包數量。僅能輸                |
|                     | 入數字, 資料設定區段: 1 ~ 96, 資料長度為 2 個位數; 單位為: packet (包)。              |
|                     | 因為在VOIP系統中,每個語音封包到達目的端的時間會因為網路延遲(Network                        |
|                     | Delay)的變化而產生抖動(Jitter)。因此在目的端通常會使用抖動緩衝器(Jitter                  |
|                     | Buffer)來調整封包的順序, 並調整語音播放延遲(Playout Delay)的時間, 來增                |

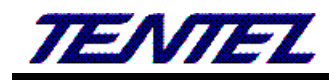

| 欄位                   | 說明                                                                   |  |
|----------------------|----------------------------------------------------------------------|--|
|                      | 加語音的品質。                                                              |  |
| 註冊伺服器類型              | 預設為 一般(General); 設定註冊主機之伺服器類型。提供下拉選項:一般                              |  |
| SIP Server Type      | (General), Asterisk, BroadWorks, Nortel, Xener, Vodtel, SKTelink, 針對 |  |
|                      | 不同的伺服器應用時,系統預設值會配合該伺服器修正。                                            |  |
|                      | 註:此功能必須註冊伺服器配合才行。                                                    |  |
| Use user=phone       | 預設為 關閉(Disable); 設定在送註冊封包時 Header 加上 "user=phone"                    |  |
| (Register)           | 訊息。提供下拉選項: 關閉(Disable), 啟用(Enable)。                                  |  |
|                      | 註:此功能必須註冊伺服器配合才行。                                                    |  |
| Use user=phone       | 預設為 關閉(Disable); 設定在 Invite 封包時 Header 加上 "user=phone"               |  |
| (Invite)             | 訊息。提供下拉選項: 關閉(Disable), 啟用(Enable)。                                  |  |
|                      | 註:此功能必須註冊伺服器配合才行。                                                    |  |
| Send SIP PRACK of    | 預設為 關閉(Disable); 設定在送 SIP 的封包時 Header 加上 "PRACK" 訊                   |  |
| Proxy                | 息。提供下拉選項: 關閉(Disable), 啟用(Enable)。                                   |  |
|                      | 註:此功能必須註冊伺服器配合才行。                                                    |  |
| 僅接受伺服器來電             | 預設為 關閉(Disable); 設定僅接受註冊平台的來電, 不接受透過 P2P (IP) 方                      |  |
| Only Accept          | 式的來電。當啟用後,收到非註冊平台的來電時,則不予以回應。提供下拉選項:                                 |  |
| Trusted Certificates | 關閉(Disable), 啟用(Enable)。                                             |  |
| Set User Agent       | 預設為 CM5K-PHONE (14xxxxx); 設定在送 SIP 的封包時 Header 中的                    |  |
| Content              | "User-Agent"的訊息。可以輸入數字或字串(僅支援: 0~9, a~z, @, _, -, *,                 |  |
|                      | #,.,+,:,() [,]及空白字元 ); 資料長度為 46 個位數。                                 |  |
|                      | 例如: User-Agent: CM5K-PHONE (1206290)                                 |  |
| 套用 Submit [按鈕]       | 執行儲存變更設定。                                                            |  |

# 2.9.4. STUN (STUN & Froce 設定)

# 2.9.4.1. 功能說明

提供設定 STUN 與 Force 資料。

# STUN 環境設定

| Y          |
|------------|
| xten.com   |
| (80~65535) |
|            |
| ▼          |
|            |
| (80~65535) |
|            |

#### 套用

| 欄位               | 說。    明                                           |
|------------------|---------------------------------------------------|
| STUN 功能          | 預設為 關閉(Disable); 設定 STUN 功能。當設定為 Enable (啟動)時, 使用 |
| STUN Active      | STUN 玏能;提供下拉選項:關閉(Disable), 啟用(Enable)。           |
| STUN 伺服器         | 預設為stun.xten.com;設定STUN伺服器位址;可以輸入IP或網域名稱位址;       |
| STUN Server Name | 資料長度為 63 個位數。                                     |

| 欄位                | 說明                                                 |
|-------------------|----------------------------------------------------|
| STUN 端口位址         | 預設為 3478; 設定 STUN 埠位置。資料設定區段: 80~65535; 資料長度為 5    |
| STUN Port         | 個位數。                                               |
| 傳送外部 IP 地址功       | 預設為 關閉(Disable);設定 Force功能。當設定為 Enable (啟動)時,將 SIP |
| 能 Force Active    | 訊息改用指定的 IP 表示;提供下拉選項:關閉(Disable),啟用(Enable)。       |
| 外部 IP 地址          | 設定 Router 的外部 IP 位址。僅能輸入 IP 位址; 資料長度為 63 個位數。      |
| Public IP Address |                                                    |
| SIP 和 RTP 端口位址    | 預設為 3478;設定 Router 開放的外部埠位置。資料設定區段: 80~65535;僅     |
| Public Port       | 能輸入數字, 資料長度為5個位數。                                  |
| 套用 Submit [按鈕]    | 執行儲存變更設定。                                          |

# 2.10. 管理(Management)

提供下列功能選項 [Status Log, Auto Provision, Auto Update, Firmware, Advanced, Password, Tones, Default, Language]。

# 2.10.1.系統記錄(Status Log)

# 2.10.1.1. 功能說明

提供顯示與儲存系統運行狀態訊息資料。

| 系 | 紡 | 這 | 遥 | 彖 |
|---|---|---|---|---|
|   |   |   |   |   |

| Phone 狀態 | 掛線 |
|----------|----|
| FXO 狀態   | 掛線 |

Refresh

| System Log |                                             |  |
|------------|---------------------------------------------|--|
| 頁數:        | 1 •                                         |  |
| 序號         | 記念                                          |  |
| 0          | <2016-01-23 19:34>REG MSG: REGISTER is sent |  |
| 1          | <2016-01-23 19:33>Reg Status: REGISTERED    |  |
| 2          | <2016-01-23 19:33>REG MSG: 200 is received  |  |
| 3          | <2016-01-23 19:33>REG MSG: 100 is received  |  |
| 4          | <2016-01-23 19:33>REG MSG: REGISTER is sent |  |
| 5          | <2016-01-23 19:33>REG MSG: 401 is received  |  |
| 6          | <2016-01-23 19:33>REG MSG: 100 is received  |  |
| 7          | <2016-01-23 19:33>Reg Status: REGISTERED    |  |
| 8          | <2016-01-23 19:33>REG MSG: 200 is received  |  |
| 9          | <2016-01-23 19:33>REG MSG: 100 is received  |  |
| 10         | <2016-01-23 19:33>REG MSG: REGISTER is sent |  |
| 11         | <2016-01-23 19:33>REG MSG: 401 is received  |  |
| 12         | <2016-01-23 19:33>REG MSG: 100 is received  |  |
| 13         | <2016-01-23 19:32>REG MSG: REGISTER is sent |  |
| 14         | <2016-01-23 19:32>Reg Status: REGISTERED    |  |
| 15         | <2016-01-23 19:32>REG MSG: 200 is received  |  |
| 16         | <2016-01-23 19:32>REG MSG: 100 is received  |  |
| 17         | <2016-01-23 19:32>REG MSG: REGISTER is sent |  |
| 儲存記錄       | ·                                           |  |

| 欄位 | 說 | 明 |
|----|---|---|
|----|---|---|

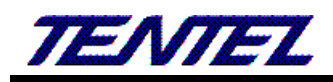

| 欄位                | 說明                                                     |
|-------------------|--------------------------------------------------------|
| Phone 狀態          | 顯示 Phone 目前的使用狀態;目前的使用狀態;分別為: IDLE (掛線),               |
| Phone Status      | Off-Hook (提機中)                                         |
| FXO 狀態            | 顯示 FXO 目前的使用狀態;目前的使用狀態;分別為: IDLE (掛線), Off-Hook        |
| Phone Status      | (提機中)                                                  |
| Refresh [按鈕]      | 重新讀取整理 Phone Status 狀態資料。                              |
| Staus Log         | 系統運行狀態訊息資料                                             |
| Page              | 預設為1(第1頁), 選擇頁數。提供下拉選項:1~XX; 依照資料量的不同自動增               |
|                   | ற்ற ு                                                  |
| Index             | 顯示序號。                                                  |
| Message           | 顯示系統訊息資料內容。                                            |
|                   | <2010-09-14 10:35> Get Time from SNTP server, Succeed! |
|                   | <2010-09-14 10:35>: 顯示系統日期與時間資料                        |
|                   | Get Time from SNTP server, Succeed!: 顯示訊息內容            |
| Export System Log | 將 [Stauts Log] 資料儲存成檔案; 系統預設檔名為 Syslog.log。            |
| [按鈕]              |                                                        |

# 2.10.2.自動更新設定(Auto Provision)

### 2.10.2.1. 功能說明

提供 TFTP, FTP 或 HTTP 等方式去執行更新配置功能。

# 自動更新設定

| 更新類型:      | ▶ ▶ ● |                  |
|------------|-------|------------------|
| 2次更新設置:    | 關閉 ▼  |                  |
| 自動搜尋伺服器位置: | 關閉 ▼  |                  |
| 排程:        | 闘問 ▼  |                  |
|            |       |                  |
| TFTP 伺服器:  |       |                  |
| TFTP 檔案路徑: |       | 例如: file/load/   |
|            |       |                  |
| HTTP 伺服器:  |       | 例如: 60.35.187.30 |
| HTTP 檔案路徑: |       | 例如: /download/   |
|            |       |                  |
| FTP 伺服器:   |       | 例如: 60.35.187.30 |
| FTP 使用者名稱: |       |                  |
| FTP 密碼:    |       |                  |
| FTP 檔案路徑:  |       | 例如: file/load/   |
|            |       |                  |

下次更新時間:

套用

| 欄位               | 說                                                   |
|------------------|-----------------------------------------------------|
| 更新類型             | 預設為 關閉(Disable); 設定自動更新方式。當啟動第一項功能時, 則會去指定          |
| Provision Active | 的伺服器下載相關的 MACID.dat 檔案。提供下拉選項: Disable, TFTP, FTP 及 |
|                  | HTTP 等三種方式。                                         |
| 2 次更新設置          | 預設為 關閉(Disable); 設定 2 次更新程序。第 1 次為取得共同的設定資料, 第      |
| 2 Steps          | 2 次為取得 SIP 註冊的帳號與密碼。提供下拉選項: 關閉(Disable), 啟用         |

TENTEL Comtech Co.,Ltd.

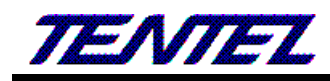

| 欄位                 | 說 明                                                                        |
|--------------------|----------------------------------------------------------------------------|
| Configuration      | (Enable) •                                                                 |
| 自動搜尋伺服器位置          | 預設為 關閉(Disable); 設定自動尋找配置伺服器。提供下拉選項: 關閉                                    |
| Server Auto        | (Disable), DHCP TFTP Option 66 (TFTP), Broadcasting ${\scriptstyle \circ}$ |
| Discovery          | DHCP TFTP Option 66 (TFTP): DHCP 伺服器在分派 IP 位址時, 會透過                        |
|                    | Option 66 將配置伺服器資料一併提供,當設備收到 Optoin 66 給的伺服器位                              |
|                    | 址, 會自動填入 [TFTP Server] 欄位中。                                                |
|                    | Broadcasting:採用廣播的方式去尋找 Server, 當收到伺服器送來指定的                                |
|                    | [Provision Active] 和 [Server IP] 的位置等資料; 設備會將收到的資料, 予                      |
|                    | 以填入到相對應的欄位中。                                                               |
|                    | * 此功能必須 DHCP Server 配合。                                                    |
| 排程                 | 預設為 關閉(Disable); 設定定期執行資料更新的動作。當啟動時, 則會去參照                                 |
| Scheduling         | [Next Configuration Time] 欄位時間, 去檢查配置的動作。提供下拉選項: 關                         |
|                    | 閉(Disable), 啟用(Enable)。                                                    |
|                    | 註:時間參數資料是套用 [Auto Update Setting] 畫面的 [Scheduling Time                     |
|                    | & Date] •                                                                  |
| TFTP 伺服器           | 設定 TFTP 伺服器位址。僅能輸入 IP 位址; 資料長度為 15 個位數。                                    |
| TFTP Server        |                                                                            |
| TFTP 檔案路徑          | 設定檔案存放目錄位置。可以輸入數字或字串, 資料長度為 63 個位數, 例如:                                    |
| TFTP File Path     | 123/; 設定目錄時, 最後要加上 "/"這個符號。                                                |
| HTTP 伺服器           | 設定 HTTP 伺服器位址。可以輸入 IP 或網域名稱位址; 資料長度為 63 個位數。                               |
| HTTP Server        |                                                                            |
| HTTP 檔案路徑          | 設定檔案存放目錄位置。可以輸入數字或字串, 資料長度為 63 個位數, 例如:                                    |
| HTTP File Path     | /123/; 設定目錄時, 最後要加上 "/"這個符號。                                               |
| FTP 伺服器            | 設定 FTP 伺服器位址。可以輸入 IP 或網域名稱位址; 資料長度為 63 個位數。                                |
| FTP Server         |                                                                            |
| FTP 使用者名稱          | 設定 FTP 使用者帳號資料。可以輸入數字或字串, 資料長度為 63 個位數。                                    |
| FTP User Name      |                                                                            |
| FTP 密碼             | 設定 FTP 使用者密碼資料。可以輸入數字或字串, 資料長度為 63 個位數。                                    |
| FTP Password       |                                                                            |
| FTP 檔案路徑           | 設定檔案存放目錄位置。可以輸入數字或字串, 資料長度為 63 個位數, 例如:                                    |
| File File Path     | 123/; 設定目錄時, 最後要加上 "/"這個符號。                                                |
| 下次更新時間             | 顯示下次更新時間,當時間到時會去指定的 [伺服器] 檢查是否有符合之資料可                                      |
| Next Configuration | 供更新。                                                                       |
| Time               | 日期計算方式為從隔天開始起算,不是由當天開始計算;所以,算出來的日期都                                        |
|                    | <b>會多一天。</b>                                                               |
|                    | 計算公式:隔天+天數+時間區段+MAC位置+亂數=下次更新日期。                                           |
| 套用 Submit [按鈕]     | 執行儲存變更設定。                                                                  |

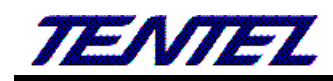

# 2.10.2.2. 操作說明

執行 Auto Provision 流程圖

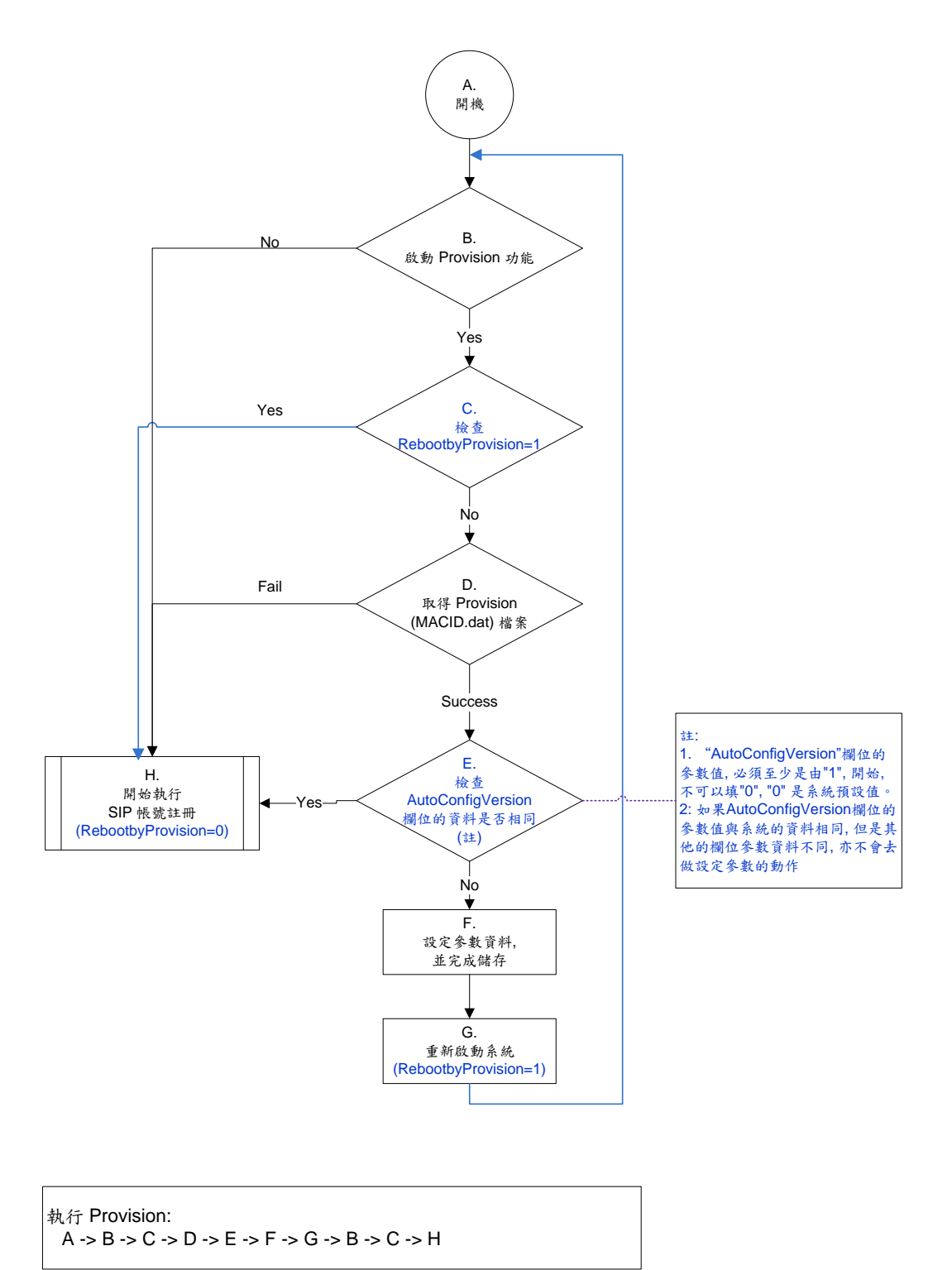

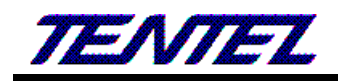

# 2.10.3.自動升級設定(Auto Update)

#### 2.10.3.1. 功能說明

提供更新 ssh 檔案格式;當版本不同時,即進行更新的動作。

# 自動升級設定

| 升級類型:      | 闘門 ▼             |                           |
|------------|------------------|---------------------------|
|            |                  |                           |
| TFTP 伺服器:  |                  |                           |
| TFTP 檔案路徑: |                  | 例如: file/load/            |
| HTTP 伺服器:  |                  | 例如: 60.35. <b>187.</b> 30 |
| HTTP 檔案路徑: |                  | 例如: /download/            |
| FTP 伺服器:   |                  | 例如: 60.35.187.30          |
| FTP 使用者名稱: |                  |                           |
| FTP 密碼:    |                  | ]                         |
| FTP 檔案路徑:  |                  | 例如: file/load/            |
|            |                  |                           |
| 升級方式:      | 只有排程 ▼           |                           |
| 排程(天):     | 14 (1~30 天)      |                           |
| 排程(時間):    | AM 00:00-05:59 🔻 |                           |
| 升級方式:      | 訊息通知 ▼           |                           |
| 升級識別碼:     | PHONEO           |                           |

下次升級時間:

套用

| 欄位             | 說明                                                    |
|----------------|-------------------------------------------------------|
| 升級類型           | 預設為 關閉(Disable); 設定版本升級方式。提供下拉選項: 關閉(Disable),        |
| Update Active  | TFTP, FTP 或 HTTP 模式。                                  |
| TFTP 伺服器       | 設定 TFTP 伺服器位址。僅能輸入 IP 位址; 資料長度為 15 個位數。               |
| TFTP Server    |                                                       |
| TFTP 檔案路徑      | 設定檔案存放目錄位置。可以輸入數字或字串, 資料長度為 63 個位數, 例如:               |
| TFTP File Path | 123/; 設定目錄時, 最後要加上 "/"這個符號。                           |
| HTTP 伺服器       | 設定 HTTP 伺服器位址。可以輸入 IP 或網域名稱位址; 資料長度為 63 個位數。          |
| HTTP Server    |                                                       |
| HTTP 檔案路徑      | 設定檔案存放目錄位置。可以輸入數字或字串, 資料長度為 63 個位數, 例如:               |
| HTTP File Path | /123/; 設定目錄時, 最後要加上 "/" 這個符號。                         |
| FTP 伺服器        | 設定 FTP 伺服器位址。可以輸入 IP 或網域名稱位址; 資料長度為 63 個位數。           |
| FTP Server     |                                                       |
| FTP 使用者名稱      | 設定 FTP 使用者帳號資料。可以輸入數字或字串, 資料長度為 63 個位數。               |
| FTP User Name  |                                                       |
| FTP 密碼         | 設定 FTP 使用者密碼資料。可以輸入數字或字串, 資料長度為 63 個位數。               |
| FTP Password   |                                                       |
| FTP 檔案路徑       | 設定檔案存放目錄位置。可以輸入數字或字串, 資料長度為 63 個位數, 例如:               |
| File File Path | 123/; 設定目錄時, 最後要加上 "/"這個符號。                           |
| 升級方式           | 預設為 Scheduling Only (排程);設定檢查版本升級方式。提供下拉選             |
| Check new      | 項:Power on and Schedule (開機與排程), Scheduling Only(排程)。 |
| Firmware Type  | - Power on and Scheduling: 即每次開機時及依照時間排程, 去檢查是否有新     |

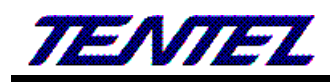

| 欄位                | 說明                                                     |
|-------------------|--------------------------------------------------------|
|                   | 的版本可供更新。                                               |
|                   | - Scheduling(排程):依照 [Next Update Time] 欄位的時間, 去檢查是否有   |
|                   | 新的版本可供更新。                                              |
| 排程(天)             | 預設為14天;設定排程天數。資料設定區段:1~30,單位:天,僅能輸入數字,                 |
| Scheduling (Date) | 資料長度為2個位數。                                             |
| 排程(時間)            | 預設為 AM 00:00 - 05:59; 設定時段。提供下拉選項: AM 00:00 - 05:59,   |
| Scheduling (Time) | AM 06:00 - 11:59, AM 12:00 - 17:59, AM 18:00 - 23:59 ° |
| 升級方式              | 預設為 Notify only (訊息通知);設定執行版本升級方式。提供下拉選項: Notify       |
| Automatic Update  | only(訊息通知), Automatic (自動升級)。                          |
| Туре              | - Notify only: 訊息通知有新的版本, 但不執行自動更新的動作; 話機的 LCD         |
|                   | 會有提示訊息, Gateway 第一次拿起話筒會有 [嘟嘟嘟] 的提示音。                  |
|                   | - Automatic: 自動執行版本更新的動作。                              |
| 升級識別碼             | 預設為產品型號。設定檢查版本資料。可以輸入數字或字串 (僅支援: 0~9, a~z,             |
| Firmware File     | _, -), 資料長度為 8 個位數。                                    |
| Prefix            |                                                        |
| 下次升級時間            | 顯示下次升級時間,當時間到時會去指定的 [伺服器] 檢查是否有符合之版本可                  |
| Next Update Time  | 供更新。                                                   |
|                   | 日期計算方式為從隔天開始起算,不是由當天開始計算;所以,算出來的日期都                    |
|                   | <b>會多一天。</b>                                           |
|                   | 計算公式:隔天+天數+時間區段+MAC位置+亂數=下次更新日期。                       |
| Submit [按鈕]       | 執行儲存變更設定。                                              |

# 特別注意:設備在執行版本更新時, 需要一段時間(約需 2~3 分鐘), 在這段時間內無法執行任何撥號功能, 並請勿任 意拔除電源裝置, 以免造成嚴重錯誤發生。

# 2.10.4. 韌體升級(Firmware)

2.10.4.1. 功能說明

提供版本更新僅支援 SSh 格式。

# 韌體升級

| 升級類型:  | CPU+DSP xxxx.ssh ▼ |         |
|--------|--------------------|---------|
| 選擇升級檔案 | 選擇檔案               | 未選擇任何檔案 |

更新

| 欄位              | 說明                            |
|-----------------|-------------------------------|
| 升級類型            | 預設為 CPU+DSP xxxx.ssh; 更新檔案類型。 |
| Update Active   |                               |
| 選擇升級檔案          | 載入要更新的版本或檔案位址。資料長度為 30 個位數。   |
| Load From File  |                               |
| 更新 Upgrade [按鈕] | 執行版本更新動作。                     |

特別注意:設備正在執行版本更新,更新時需要一段時間(約需 2~5 分鐘),在這段時間內無法執行任何撥號功能, 並請勿任意拔除電源裝置,以免造成嚴重錯誤發生。

### 2.10.5. 進階設定(Advanced)

### 2.10.5.1. 功能說明

提供設定去電匿名功能, IP 撥號格式, 傳送保留格式, 加密功能, Syslog 記錄, 及 FXO 端參數設定。

# 管理 - 進階設定

| 對 Ping 的偵測回應:                  | 開閉 ▼               |
|--------------------------------|--------------------|
| 去電保密類型:                        | 關閉 ▼               |
| 允許由WAN端登入:                     | 啟動 ▼               |
| 網頁登入端口:                        | 80 (1~65535)       |
| 允許Telnet登入:                    | ▶ 動 ▼              |
| IP 撥號格式:                       | 類型:1(x@x.x.x.x) ▼  |
| 傳送暫切格式:                        | 關閉 ▼               |
| Transfer Key Mode:             | Attend Transfer 🔻  |
| 加密格式類型:                        | 關閉 ▼               |
| 加密密鑰:                          |                    |
| PPPoE 重連間隔時間:                  | 5 (0~250 秒)        |
| DHCP Gateway ARP Check Period: | 0 (0 or 30~300 秒)  |
| Log 伺服器:                       | 10.0.0.100         |
| Log 訊息類型:                      | 關閉 ▼               |
| PSTN 端口國別:                     | Taiwan 🔻           |
| PSTN 端口最大靜音時間:                 | 30 (1~250 分)       |
| PSTN 端口來電號碼轉送:                 | 問号 ▼               |
| PSTN 端口暫切時間:                   | 10 (9~120; x 10ms) |
| 區域網路管理頻寬:                      | 關閉 ▼ Kbps          |

套用

(圖 2)

| 欄位              | 說明                                                          |
|-----------------|-------------------------------------------------------------|
| 對 Ping 的偵測回應    | 預設為 關閉(Disable); 設定回應 ICMP 訊息。當設定為 啟動(Enable)時,不            |
| ICMP Not Echo   | 回應 ping 的訊息。提供下拉選項: 關閉(Disable), 啟動(Enable)。                |
| 去電保密類型          | 預設為 關閉(Disable); 設定去電匿名功能。當設定為 Type 1/Type 2 時, 啟動          |
| Anonymous Call  | 去電匿名功能,不傳送本機號碼資料;提供下拉選項:關閉(Disable), Type 1                 |
|                 | (anonymous@x.x.x.x), Type 2 (anonymous@anonymous.invalid) • |
|                 | 註:系統營運業者(註冊之平台)亦必須有支援此功能。                                   |
| 允許由 WAN 端登入     | 預設為 啟動(Enable);設定予許由 WAN 端登入網頁。當設定為 Disable (關閉)            |
| Management from | 時,僅只能透過 LAN 端登入網頁。提供下拉選項: 關閉(Disable), 啟動                   |
| WAN             | (Enable) •                                                  |
| 網頁登入端口          | 預設為 80; 設定登入網頁的埠位置。僅能輸入數字, 資料設定區段: 1~65535,                 |
| Web Login Port  | 資料長度為5個位數。                                                  |
| 允許 Telnet 登入    | 預設為 啟動(Enable); 設定予許採用 Telnet 方式登入系統。當設定為 Disable           |
| Telnet Login    | (關閉)時, 則無法透過 Telnet 方式登入系統。提供下拉選項: 關閉(Disable), 啟           |

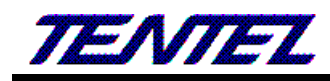

| 欄位                 | 說 明                                                                    |  |
|--------------------|------------------------------------------------------------------------|--|
|                    | 動(Enable)。                                                             |  |
| IP 撥號格式            | 預設為 Type 1 ( <u>x@x.x.x.x</u> ); 設定採用 IP 位址撥號格式。當設定為 [Disable]         |  |
| IP Dialing Format  | 時,不能採用撥 IP 位址的方式撥號。提供下拉選項: 關閉(Disabled), Type 1                        |  |
|                    | ( <u>x@x.x.x.x</u> .), Type 2 (x.x.x.x) ∘                              |  |
| 傳送暫切格式             | 預設為 關閉(Disable); 設定保留格式。按下 [Hold] 鍵時,送出不同的 event                       |  |
| Send Flash event   | 訊息。提供下拉選項: 關閉(Disable), DTMF Event, SIP Info,格式。                       |  |
|                    | Disable: 傳送 [SIP/DSP, Content-Type=applicatio-sdp]                     |  |
|                    | DTMF Event: 傳送 [RTP event, Payload type=RTP event Flash]               |  |
|                    | SIP Info: 傳送 [SIP, Request: INFO sip:xxx@xxxx]。                        |  |
|                    | SIP Info (Digit): 傳送 -SIP, Request: INFO sip:xxx@xxxx], 其中             |  |
|                    | [Message Body Signal=16, Duration=250]。                                |  |
| Transfer Key Mode  | 預設為 Attended Transfer (指定轉接);設定話機上的 [Transfer] 按鍵,按下                   |  |
|                    | 去後是執行那一種轉接模式。提供下拉選項: Attended Transfer (指定轉接),                         |  |
|                    | Blind Transfer (一般轉接)。                                                 |  |
| 加密格式類型             | 預設為 關閉(Disable); 設定 SIP 加密方式。當啟動時,依照不同的加密方式,                           |  |
| Encrypt Type       | 傳送加密資料。提供下拉選項: 關閉 (Disable), INFINET, AVS,                             |  |
|                    | WALKERSUN1, WALKERSUN2, CSF1, CSF2, GX, VGX, RC4, VOS_R,               |  |
|                    | VGCP •                                                                 |  |
|                    | 註: 系統營運業者(註冊之平台)亦必須有支援此功能。                                             |  |
| Encrypt Key        | 設定加密密鑰; 部份加密方式必須要輸入加密的密鑰資料 (僅支援: 0~9, a~z,                             |  |
|                    | @, _, -, ., +, :, [, ], *, #, !, %)。資料輸入格式為數字或字串; 資料長度為                |  |
|                    | 63 個位數。                                                                |  |
|                    | *系統營運業者(註冊之平台)亦必須有支援此功能。                                               |  |
| PPPoE 重連間隔時間       | 預設為 5 (Seconods);設定 PPPoE 重撥時間。當 PPPoE 撥接失敗後,等侯多                       |  |
| PPPoE Retry Period | 久再執行撥接功能。僅能輸入數字, 資料設定區段: 0~250, 單位: 秒, 資料長                             |  |
|                    | 度為3位數。                                                                 |  |
| DHCP Gateway ARP   | 預設為0(Seconods);採用自動取得IP的方式時,會每隔多久去檢查一次預設                               |  |
| Check Period       | 閘道是否還存在。僅能輸入數字, 資料設定區段:0(表示 Disable, 不予以啟動);                           |  |
|                    | 30~300, 單位: 秒, 資料長度為3位數。                                               |  |
| Log 伺服器 Syslog     | 設定 Syslog 伺服器位址。提供將系統的 Debug Log 訊息傳送至指定 System                        |  |
| Server IP Address  | Log 伺服器位址;可以輸入 IP 或網域名稱位址;資料長度為 63 個位數。                                |  |
| Log 訊息類型           | 預設為 關閉(Disable); 設定Syslog類型。提供下拉選項: 關閉(Disable), Call                  |  |
| System Log         | Statistics, General Debug, Call Statistics + General Debug, SIP Debug, |  |
|                    | Call Statistics + SIP Debug, General Debug + SIP Debug, All 格式。        |  |
| PSTN Port Country  | 預設為 TAIWAN (台灣); 設定 FXO 端所在之國別資料。提供選擇話機所在國別                            |  |
|                    | 之資料。                                                                   |  |
| PSTN 端口最大靜音        | 預設為 30; 設定 FXO 端最大靜音時間。當靜音時間超過多久時間, 即判斷為斷                              |  |
| 時間 PSTN Silence    | 線;僅能輸入數字,資料設定區段:1~250,單位:minustes;資料長度為3個                              |  |
| Timeout            | 位數。                                                                    |  |

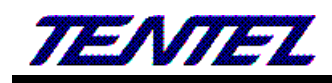

| 欄位               | 說 明                                                         |  |
|------------------|-------------------------------------------------------------|--|
| PSTN 端口來電號碼      | 預設為Disable;設定FXO端進線號碼轉送功能。必須配合 [Phone – General]            |  |
| 轉送               | 的[Auto Answer] 或 [Phone – Caller Service] 的 [Forward] 功能。當啟 |  |
| PSTN CID forward | 動時, 則由 FXO 端進線的 Caller ID(來電號碼), 可以轉送給其他設備。提供下              |  |
|                  | 拉選項: Disable (關閉), Enable (啟動)。                             |  |
|                  | 如果使用 Forward & Auto-answer 功能時, 會將 FXO 的 CID 帶至 Server。     |  |
|                  | 註: 系統營運業者(註冊之平台)亦必須有支援此功能。                                  |  |
| PSTN 端口暫切時間      | 預設為10; 設定FXO端的暫切時間。判斷為保留或掛斷電話; 僅能輸入數字, 資                    |  |
| Generate Flash   | 料設定區段: 9~120, 單位: 10ms; 資料長度為 3 個位數。                        |  |
| Signal for PSTN  | Generate Flah Singal for FXO: 100ms 時, 當收到 Flash 訊號         |  |
|                  | <(小於) 100 ms, 則當做 Hook Flash (保留)                           |  |
|                  | >(大於) 100 Max, 則當做 On-Hook(掛斷電話)                            |  |
| 區域網路管理頻寬         | 預設為 關閉(Disable); 設定限制 LAN 端的傳輸速度(單位: Kbps)。當設定為             |  |
| NET Bandwidth    | 啟動時,依照不同的傳輸速度來限制 LAN 端設備對外的頻寬。提供下拉選項: 關                     |  |
| Limit            | 閉(Disable), 128, 256, 512, 1024, 2048, 4096, 8192。          |  |
| 套用 Submit [按鈕]   | 執行儲存變更設定。                                                   |  |

# 2.10.6. 變更帳號(Password)

### 2.10.6.1. 功能說明

提供設定三種權限 [Admin, System, User] 之使用者帳號資料變更。

# 帳號與密碼設定

| 管理者    |  |
|--------|--|
| 使用者名稱: |  |
| 新密碼:   |  |
| 確認新密碼: |  |
|        |  |
| 条統管理者  |  |
| 使用者名稱: |  |
| 新密碼:   |  |
| 確認新密碼: |  |
|        |  |
| 般使用者   |  |
| 使用者名稱: |  |
| 新密碼:   |  |
| 確認新密碼: |  |

套用

| 1 | 国       | 1            | 1 |
|---|---------|--------------|---|
| Ľ | <u></u> | - <b>-</b> - | 1 |

| 欄位            | 說明                                             |
|---------------|------------------------------------------------|
| 管理者           | Administrator(最大權限使用者):僅能設定1個帳號資料。             |
| Admin         | 預設帳號: admin, 預設密碼: admin                       |
| 使用者名稱         | 翰入新的使用者名稱資料。可以輸入數字或字串 (僅支援: 0~9, a~z, @, _, -, |
| New User Name | *, #, .), 資料長度為 32 個位數。                        |

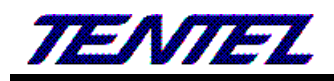

| 欄位            | 說明                                                   |
|---------------|------------------------------------------------------|
| 新密碼           | 輸入新的密碼資料。可以輸入數字或字串 (僅支援: 0~9, a~z, @, _, -, ., +, :, |
| New Password  | [, ], *, #, !, %), 資料長度為 32 個位數。                     |
| 確認新密碼         | 輸入確認密碼資料。可以輸入數字或字串 (僅支援: 0~9, a~z, @, _, -, ., +, :, |
| Confirmed     | [, ], *, #, !, %), 資料長度為 32 個位數。                     |
| Password      |                                                      |
| 系統管理者         | System (系統使用者):僅能設定1個帳號資料。                           |
| System        | 預設帳號: system 預設密碼: system。                           |
| 使用者名稱         | 輸入新的使用者名稱資料。可以輸入數字或字串 (僅支援: 0~9, a~z, @, _, -,       |
| New User Name | *, #, .), 資料長度為 32 個位數。                              |
| 新密碼           | 輸入新的密碼資料。可以輸入數字或字串 (僅支援: 0~9, a~z, @, _, -, ., +, :, |
| New Password  | [, ], *, #, !, %), 資料長度為 32 個位數。                     |
| 確認新密碼         | 輸入確認密碼資料。可以輸入數字或字串 (僅支援: 0~9, a~z, @, _, -, ., +, :, |
| Confirmed     | [, ], *, #, !, %), 資料長度為 32 個位數。                     |
| Password      |                                                      |
| 一般使用者         | Normal User (一般使用者):僅能設定1個帳號資料。                      |
| User          | 預設帳號: USEr, 預設密碼: USEr。                              |
| 使用者名稱         | 輸入新的使用者名稱資料。可以輸入數字或字串 (僅支援: 0~9, a~z, @, _, -,       |
| New User Name | *, #, .), 資料長度為 32 個位數。                              |
| 新密碼           | 輸入新的密碼資料。可以輸入數字或字串 (僅支援: 0~9, a~z, @, _, -, ., +, :, |
| New Password  | [, ], *, #, !, %), 資料長度為 32 個位數。                     |
| 確認新密碼         | 輸入確認密碼資料。可以輸入數字或字串 (僅支援: 0~9, a~z, @, _, -, ., +, :, |
| Confirmed     | [, ], *, #, !, %), 資料長度為 32 個位數。                     |
| Password      |                                                      |
| Submit [按鈕]   | 執行儲存變更設定。                                            |

# 2.10.7.音頻設定(Tones)

# 2.10.7.1. 功能說明

提供設定 Dial, Ring Back, Busy, Congestion, Ring, Call Waiting Tone 等資料, Tone 採用複頻方式。

# 音頻設定

|                | 撥號音      | 回鈴音  | 忙線音  | 錯誤音  | 響鈴音   | 插機音  |
|----------------|----------|------|------|------|-------|------|
| Cadence On:    |          |      |      |      |       |      |
| Hi-Tone Freq.: | 440      | 480  | 620  | 620  | 480   | 440  |
| Lo-Tone Freq.: | 350      | 440  | 480  | 480  | 440   | 350  |
| Hi-Tone Gain:  | 2261     | 2261 | 2261 | 2261 | 15360 | 2261 |
| Lo-Tone Gain:  | 2261     | 2261 | 2261 | 2261 | 15360 | 1130 |
| On Time 1:     | 0 x 10ms | 200  | 50   | 30   | 200   | 30   |
| Off Time 1:    | 0 x 10ms | 400  | 50   | 20   | 400   | 20   |
| On Time 2:     | 0 x 10ms | 0    | 0    | 0    | 0     | 30   |
| Off Time 2:    | 0 x 10ms | 0    | 0    | 0    | 0     | 400  |
| On Time 3:     | 0 x 10ms | 0    | 0    | 0    | 0     | 0    |
| Off Time 3:    | 0 x 10ms | 0    | 0    | 0    | 0     | 0    |

套用

Tone Gain 值: 372767-> 0bB, 16384-> -6dB, 8192-> -12dB

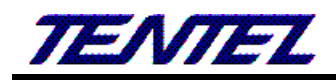

| 欄位           | 說明                                                  |
|--------------|-----------------------------------------------------|
| Dial Tone    | 顯示撥號音的音頻資料。                                         |
| Candence On  | 預設為 Enable (勾選);設定 Candence On。當設定為 Enable (勾選)時,則啟 |
|              | 用 Candence On 功能。                                   |
| Hi-Tone Freq | 預設為 440; 設定 Hi-Tone Frequence 資料。可以輸入數字; 資料設定區段:    |
|              | 0~4096, 資料長度為4個位數。                                  |
| Lo-Tone Freq | 預設為 350; 設定 Lo-Tone Frequence 資料。可以輸入數字; 資料設定區段:    |
|              | 0~4096, 資料長度為4個位數。                                  |
| Hi-Tone Gain | 預設為 4522; 設定 Hi-Tone Gain 資料。可以輸入數字; 資料設定區段: 0~     |
|              | 65535, 資料長度為 5 個位數。                                 |
| Lo-Tone Gain | 預設為 2261; 設定 Lo-Tone Gain 資料。可以輸入數字; 資料設定區段: 0~     |
|              | 65535, 資料長度為 5 個位數。                                 |
| On Time 1    | 預設為 0; 設定第1組開始時間資料。單位:10ms; 可以輸入數字; 資料設定區           |
|              | 段: 0~ 999, 資料長度為 5 個位數。                             |
| Off Time 1   | 預設為 0; 設定第1組結束時間資料。單位: 10ms;可以輸入數字; 資料設定區           |
|              | 段: 0~ 999, 資料長度為 5 個位數。                             |
| On Time 2    | 預設為 0; 設定第 2 組開始時間資料。單位: 10ms;可以輸入數字; 資料設定區         |
|              | 段: 0~ 999, 資料長度為 5 個位數。                             |
| Off Time 2   | 預設為 0; 設定第 2 組結束時間資料。單位: 10ms;可以輸入數字; 資料設定區         |
|              | 段: 0~ 999, 資料長度為 5 個位數。                             |
| On Time 3    | 預設為 0; 設定第 3 組開始時間資料。單位: 10ms;可以輸入數字; 資料設定區         |
|              | 段: 0~ 999, 資料長度為3個位數。                               |
| Off Time 3   | 預設為 0; 設定第 3 組結束時間資料。單位: 10ms;可以輸入數字; 資料設定區         |
|              | 段: 0~ 999, 資料長度為3個位數。                               |
| Ring Back    | 設定回鈴音的音頻資料。                                         |
|              | 每個欄位的設定參數與資料限制,請參考 [Dial Tone] 的說明。                 |
| Candence On  | 預設為 Enable (勾選); 設定 Candence On。                    |
| Hi-Tone Freq | 預設為 440; 設定 Hi-Tone Frequence 資料。                   |
| Lo-Tone Freq | 預設為 350; 設定 Lo-Tone Frequence 資料。                   |
| Hi-Tone Gain | 預設為 4522; 設定 Hi-Tone Gain 資料。                       |
| Lo-Tone Gain | 預設為 2261; 設定 Lo-Tone Gain 資料。                       |
| On Time 1    | 預設為 0; 設定第1組開始時間資料。                                 |
| Off Time 1   | 預設為 0; 設定第1組結束時間資料。                                 |
| On Time 2    | 預設為 0; 設定第 2 組開始時間資料。                               |
| Off Time 2   | 預設為 0; 設定第 2 組結束時間資料。                               |
| On Time 3    | 預設為 0; 設定第 3 組開始時間資料。                               |
| Off Time 3   | 預設為 0; 設定第 3 組結束時間資料。                               |
| Busy         | 設定忙線音的音頻資料。                                         |
|              | 每個欄位的設定參數與資料限制,請參考 [Dial Tone] 的說明。                 |

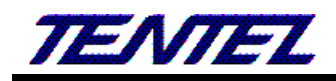

| 欄位           | 說明                                  |
|--------------|-------------------------------------|
| Candence On  | 預設為 Enable (勾選);設定 Candence On。     |
| Hi-Tone Freq | 預設為 440; 設定 Hi-Tone Frequence 資料。   |
| Lo-Tone Freq | 預設為 350; 設定 Lo-Tone Frequence 資料。   |
| Hi-Tone Gain | 預設為 4522; 設定 Hi-Tone Gain 資料。       |
| Lo-Tone Gain | 預設為 2261; 設定 Lo-Tone Gain 資料。       |
| On Time 1    | 預設為 0; 設定第1組開始時間資料。                 |
| Off Time 1   | 預設為 0; 設定第1組結束時間資料。                 |
| On Time 2    | 預設為 0; 設定第 2 組開始時間資料。               |
| Off Time 2   | 預設為 0; 設定第 2 組結束時間資料。               |
| On Time 3    | 預設為 0; 設定第 3 組開始時間資料。               |
| Off Time 3   | 預設為 0; 設定第 3 組結束時間資料。               |
| Congestion   | 設定錯誤音的音頻資料。                         |
|              | 每個欄位的設定參數與資料限制,請參考 [Dial Tone] 的說明。 |
| Candence On  | 預設為 Enable (勾選);設定 Candence On。     |
| Hi-Tone Freq | 預設為 440; 設定 Hi-Tone Frequence 資料。   |
| Lo-Tone Freq | 預設為 350; 設定 Lo-Tone Frequence 資料。   |
| Hi-Tone Gain | 預設為 4522; 設定 Hi-Tone Gain 資料。       |
| Lo-Tone Gain | 預設為 2261; 設定 Lo-Tone Gain 資料。       |
| On Time 1    | 預設為 0; 設定第1組開始時間資料。                 |
| Off Time 1   | 預設為 0; 設定第1組結束時間資料。                 |
| On Time 2    | 預設為 0; 設定第 2 組開始時間資料。               |
| Off Time 2   | 預設為 0; 設定第 2 組結束時間資料。               |
| On Time 3    | 預設為 0; 設定第 3 組開始時間資料。               |
| Off Time 3   | 預設為 0; 設定第 3 組結束時間資料。               |
| Ring         | 設定響鈴音的音頻資料。                         |
|              | 每個欄位的設定參數與資料限制,請參考 [Dial Tone] 的說明。 |
| Candence On  | 預設為 Enable (勾選);設定 Candence On。     |
| Hi-Tone Freq | 預設為 440; 設定 Hi-Tone Frequence 資料。   |
| Lo-Tone Freq | 預設為 350; 設定 Lo-Tone Frequence 資料。   |
| Hi-Tone Gain | 預設為 4522; 設定 Hi-Tone Gain 資料。       |
| Lo-Tone Gain | 預設為 2261; 設定 Lo-Tone Gain 資料。       |
| On Time 1    | 預設為 0; 設定第1組開始時間資料。                 |
| Off Time 1   | 預設為 0; 設定第1組結束時間資料。                 |
| On Time 2    | 預設為 0; 設定第 2 組開始時間資料。               |
| Off Time 2   | 預設為 0; 設定第 2 組結束時間資料。               |
| On Time 3    | 預設為 0; 設定第 3 組開始時間資料。               |
| Off Time 3   | 預設為 0; 設定第 3 組結束時間資料。               |
| Call Waiting | 設定插撥音的音頻資料。                         |

| 欄位           | 說明                                  |
|--------------|-------------------------------------|
|              | 每個欄位的設定參數與資料限制,請參考 [Dial Tone] 的說明。 |
| Candence On  | 預設為 Enable (勾選);設定 Candence On。     |
| Hi-Tone Freq | 預設為 440; 設定 Hi-Tone Frequence 資料。   |
| Lo-Tone Freq | 預設為 350; 設定 Lo-Tone Frequence 資料。   |
| Hi-Tone Gain | 預設為 4522; 設定 Hi-Tone Gain 資料。       |
| Lo-Tone Gain | 預設為 2261; 設定 Lo-Tone Gain 資料。       |
| On Time 1    | 預設為 0; 設定第1組開始時間資料。                 |
| Off Time 1   | 預設為 0; 設定第1組結束時間資料。                 |
| On Time 2    | 預設為 0; 設定第 2 組開始時間資料。               |
| Off Time 2   | 預設為 0; 設定第 2 組結束時間資料。               |
| On Time 3    | 預設為 0; 設定第 3 組開始時間資料。               |
| Off Time 3   | 預設為 0; 設定第 3 組結束時間資料。               |
| Submit [按鈕]  | 執行儲存變更設定。                           |

# 2.10.8. 回覆預設值(Default)

### 2.10.8.1. 功能說明

提供清除所有設定資料回覆預設值,不包含: Phone Book & Speed Dial 資料。

# 回復原廠設定值

回復原廠設定值:

**匯出與匯入設定** 匯出設定值

匯出

重設

匯入設定值

匯入 選擇檔案 未選擇任何檔案

| 欄位                | 說明                                             |
|-------------------|------------------------------------------------|
| 重設 Reset [按鈕]     | 清除所有設定資料回覆預設值,並重新啟動系統。                         |
| 匯出與匯入設定           | 備份或還原設定參數                                      |
| Backup or Restore |                                                |
| Setting           |                                                |
| 匯出設定值             | [Export] 按鈕, 提供將目前目前設定資料予以備份。檔案名稱預設為 config.db |
| Export [按鈕]       | (檔案內容已經加密)。                                    |
| 匯入設定值             | 提供將備份之設定予以匯入, 匯入的檔案格式為.db。                     |
| Restore [按鈕]      |                                                |

註:如果用透過 [Update.htm] 網頁中的[Restore Configuration] 載入 [config.db] 檔案時,則無法用此方式 清除。

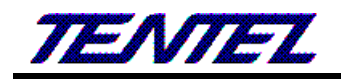

### 2.10.9.語言設定(Language)

#### 2.10.9.1. 功能說明

提供變更網頁顯示的語言,當按下 [Submit] 按鍵後,請稍待片刻 (約5~10秒); 系統會自動切換成相對應的語言。

語言設定

選擇語言:

正體中文 ▼

套用

| 欄位             | 說明                                                          |
|----------------|-------------------------------------------------------------|
| Web 選擇語言       | 預設為 正體中文 (英文)。設定顯示的語言, 變換任何一項語言都必須等侯, 請                     |
| Web Language   | 稍待片刻; 系統會自動切換成相對應的語言。提供下拉選項: English (英文),                  |
|                | Chinese (正中文), Simplified Chinese (簡體中文), Portugal (葡萄牙文) 等 |
|                | 項目。                                                         |
| 套用 Submit [按鈕] | 執行儲存變更設定。                                                   |

### 2.11. 儲存與重新啟動(Save & Reboot)

提供 Save 和 Reboot 項目。

#### 2.11.1. 功能說明

儲存設定(Save Change):提供儲存變更設定,並自動重新啟動系統。 系統重新啟動(Reboot System):提供重新啟動系統。

# 儲存與重新啟動

儲存設定:

儲存

糸統重新啟動:

重新啟動

| 欄位           | 說 明               |
|--------------|-------------------|
| 儲存 Save [按鈕] | 執行儲存變更設定,並重新啟動系統。 |
| 重新啟動         | 執行重新啟動設備。         |
| Reboot [按鈕]  |                   |

# 2.12. 登出系统(Logout)

### 2.12.1. 功能說明

提供登出系統設定畫面;回到登入主畫面。

登出

你確定要登出管理系統嗎? 登出

| 欄位             | 說明                |
|----------------|-------------------|
| 登出 Logout [按鈕] | 登出系統設定畫面,回到登入主畫面。 |

### 3. 批量安裝:

3.1. 設定說明

- 取一台話機將所有相關參數依交換機暨網路等需求設定完成,將該台匯出設定,此為第1台設定資料,請參閱 2.8.1.1 最後匯出的說明。
- 同一台話機再修改 SIP 的相關使用者帳戶及網路資料(採固定 IP 才需設定,用 DHCP 自動取得則無須設定),完成再匯出,完成第2台設定資料。

依上項將所有的話機的資料在同一台設定後匯出,完成資料準備工作。

#### 3.2. 話機安裝

將所有話機安裝完成,紀錄話機 MAC 碼與對應的分機號碼

#### 3.3. 執行自動匯入程式